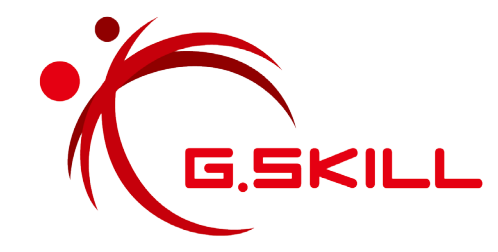

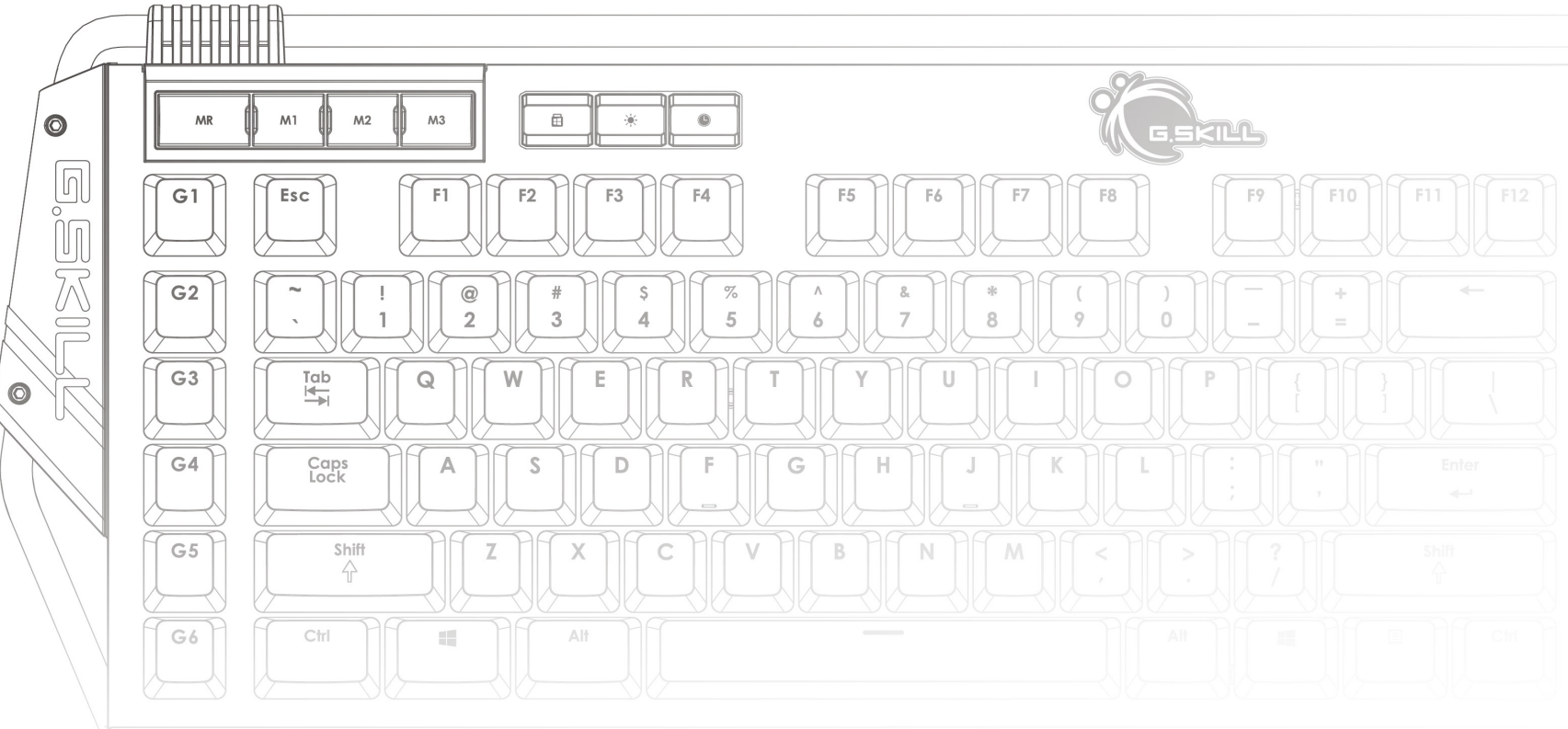

## RIPJAWS KM780 MX 用户手册

目录

## 4 简介 布局概述 6 配置文件与模式 介绍配置文件与模式 链接程序到配置文件 保存配置文件到设备 8 配置文件 创建配置文件 选择配置文件 删除配置文件 复制配置文件 导出/导入配置文件 应用配置文件设置 9 模式 创建模式 选择模式 激活模式

删除模式 复制模式 导出/导入模式 模式管理

## 11 按键 介绍可编程按键 自定义可编程按键 按键分配 15 宏 介绍宏 16 宏(按键) 创建宏 删除宏 复制宏 导出/导入宏 录制宏 编辑已录制宏 在宏中插入命令 20 宏 (文本) 创建文本宏 编辑文本宏 删除文本宏 复制文本宏 导出/导入文本宏

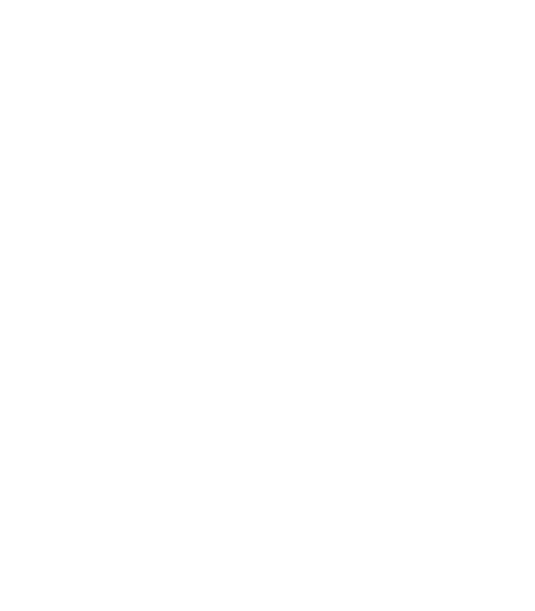

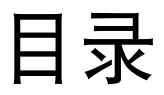

## 22 设置

## 介绍键盘设置 刷新率 全键无冲突 定时器设置(定时器键) 重复速率加速 重复延迟 睡眠环境 26 灯光 介绍灯光 背景光 调节亮度 "全"键灯光

"单"键灯光 效果光

灯光图案

## 31 附加设置

驱动软件设置 UI语言 键盘布局 检查更新 导出所有配置文件和设置

重设默认设置

## 33 硬件

介绍键盘硬件

## 35 即时宏

介绍即时宏

录制即时宏

## 37 支持

网站常见问题 在线论坛 技术支持

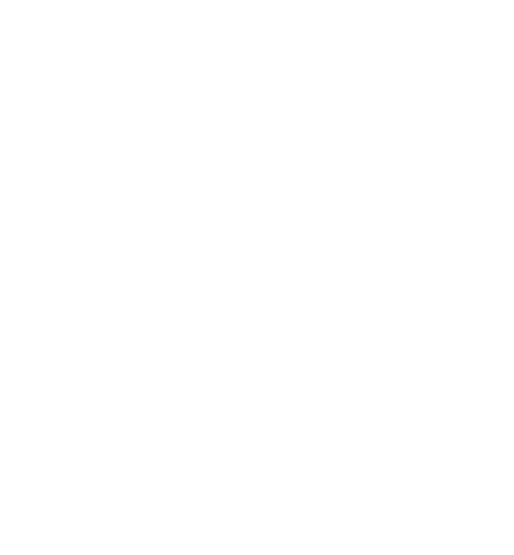

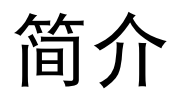

G.SKILL统一驱动程序系统可完全控制 RIPJAWS KM780 MX机械游戏键盘的宏、 灯光效果以及各种自定义设置。

为方便理解本手册,下文列出了一些重 要术语:

- 配置文件:

完整的设置和模式集合。每个配置 文件都有其独特的模式列表。

- 模式:

单独的按键设置、键盘设置以及灯 光效果的完整布局。单个配置文件 可支持三种模式,这些模式存储在 键盘的电路板内存中。 - 按键:

请参阅键盘输入。每个按键都拥有 其默认功能,可通过软件系统编程 设定为拥有自定义功能。

- 宏: 该功能可在按下指定按键后执行一 系列按键操作。

要打开G.SKILL统一驱动程序系统,请转 到系统托盘并双击G.SKILL图标。

现在可以阅读本手册。

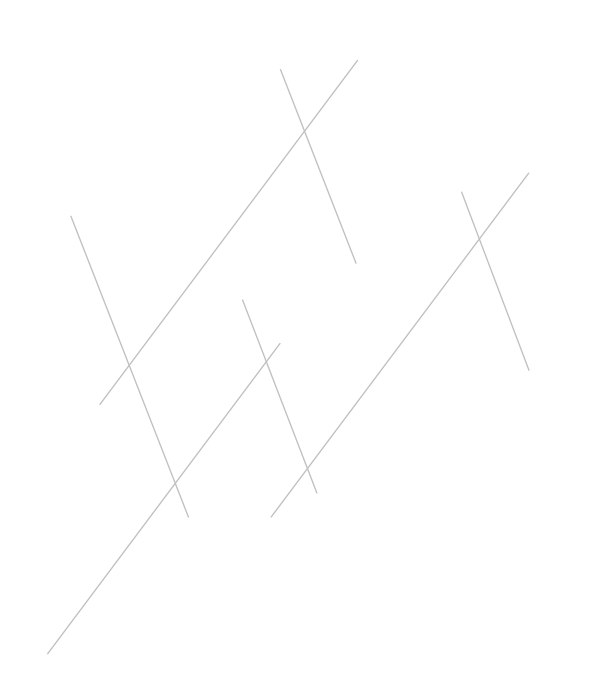

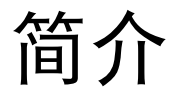

## 布局概述

G.SKILL统一驱动程序系统包括四大部分:

## 1. 配置文件与模式:

创建和管理配置文件及模式。激活 配置文件并将其存储到键盘。

2. 模式设置:

每种模式的可自定义设置。

3. **宏:** 

创建和管理在模式设置中使用的 宏。

4. 附加设置:

访问UI语言设置、键盘布局设置、 固件和软件版本信息以及配置文件 重置。

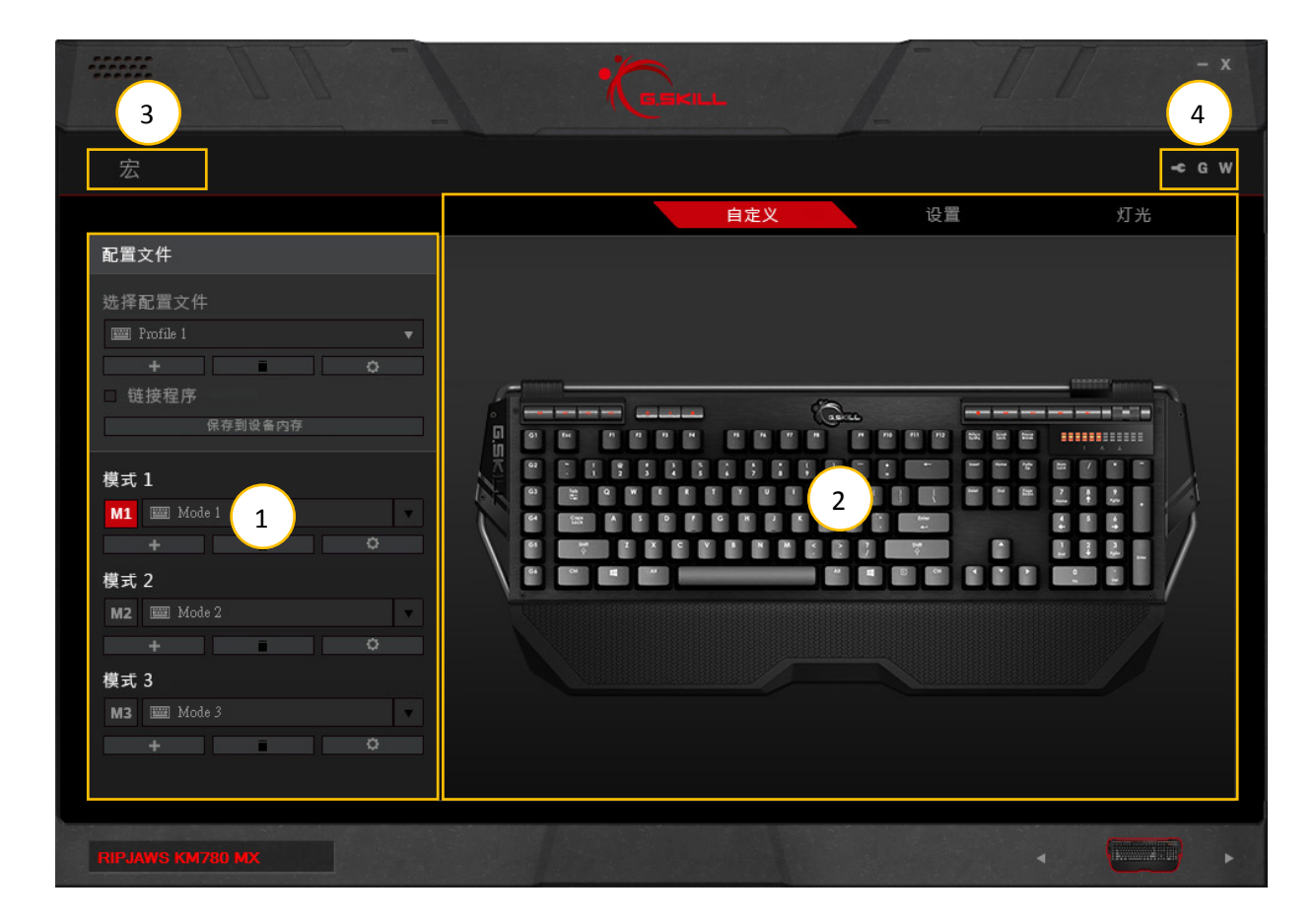

## 配置文件与模式

## 介绍配置文件与模式

**配置文件**是一套可保存到键盘电路板内 存中的设置和模式,无论设备连接到哪 台计算机,都可以根据设备进行自定 义。

**模式**是单独的按键设置(如宏)、键盘 设置(如刷新率)和灯光效果的完整布 局。

本部分介绍如何管理配置文件和模式。

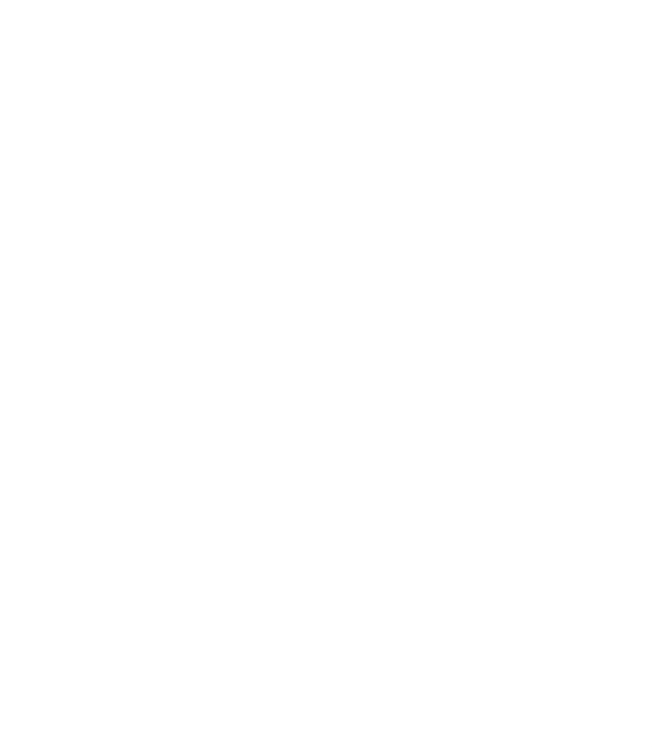

## 配置文件与模式

## 链接程序到配置文件

可以选择在启动某一程序时自动载入配 置文件。

选择"链接程序"旁的方框并选择\*.exe 文件可将所选配置文件链接到程序。

## 保存配置文件到设备

RIPJAWS KM780键盘可在键盘电路板内 存上存储单个配置文件(包含三种模 式)。点击"保存到设备内存"可将当 前选中的配置文件和模式保存到键盘。

配置文件和模式保存到键盘后,一个小 键盘图标会出现在配置文件或模式名称 的左侧。

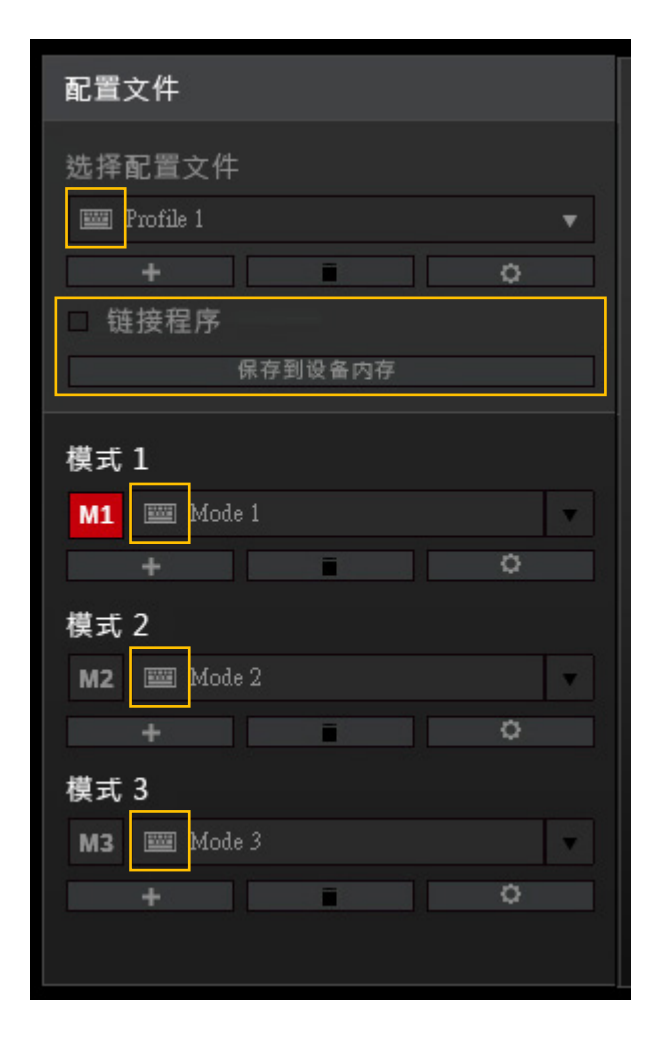

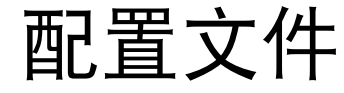

#### 创建配置文件

要新建配置文件,请点击配置文件名称 下方的"+"按钮。新配置文件使用默 认设置自动生成。

#### 选择配置文件

点击配置文件名称右侧的倒三角形会显 示包含可用配置文件的下拉列表。如果 只有一个配置文件,那么下拉列表不可 用。

## 删除配置文件

点击配置文件名称下方的回收站图标可 删除配置文件。弹出一个确认对话框窗 口,可供您确认删除操作。如果不存在 其它可选配置文件、或者配置文件当前 由设备使用,那么配置文件无法删除。

#### 复制配置文件

点击配置文件名称下方的齿轮图标,然 后从列表中选择"复制"可准确复制配 置文件,同时复制在该配置文件下创建 的模式。

#### 导出/导入配置文件

点击配置文件名称下方的齿轮图标, 然后从列表中选择"导出"(或"导 入")。弹出一个窗口,提示您选 择位置和文件名,将配置文件保存 到\*.profile文件或从\*.profile文件载入配 置文件。

#### 应用配置文件设置

要应用当前的配置文件设置,请点击 "保存到设备内存"。

| 配置文件            |  |  |  |  |
|-----------------|--|--|--|--|
| 选择配置文件          |  |  |  |  |
| 📟 Profile 1 🛛 🔻 |  |  |  |  |
| + 0             |  |  |  |  |
| □ 链接程序          |  |  |  |  |
| 保存到设备内存         |  |  |  |  |
| 模式 1            |  |  |  |  |
| M1 🔤 Mode 1     |  |  |  |  |
| + 0             |  |  |  |  |
| 模式 2            |  |  |  |  |
| M2 🔤 Mode 2 🗸   |  |  |  |  |
| + 0             |  |  |  |  |
| 模式 3            |  |  |  |  |
| M3 🔤 Mode 3     |  |  |  |  |
| + 0             |  |  |  |  |
|                 |  |  |  |  |
|                 |  |  |  |  |

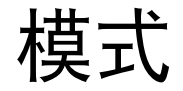

## 创建模式

要新建模式,请点击模式名称下方的"+"按钮。新模式使用模式设置自动生成。

## 选择模式

点击模式名称右侧的倒三角形会显示包 含可用模式的下拉列表。如果当前配置 文件中的模式数少于3,下拉列表将不 可用。

#### 激活模式

名为"M1"、"M2"和"M3"的红色 图标指示当前活动模式,与键盘上的同 名模式按键相对应。

#### 删除模式

点击模式名称下方的回收站图标可删除 当前选择的模式。如果不存在其它可选 模式、或者模式当前由设备使用,那么 模式无法删除。

#### 复制模式

点击模式名称下方的齿轮图标,并从列 表中选择"复制"可准确复制模式。

## 导出/导入模式

点击模式名称下方的齿轮图标,并从列 表中选择"导出"(或"导入")。弹 出一个窗口,提示您选择将模式保存 到\*.xml文件或从\*.xml文件载入模式的 位置和文件名。

| 选择配置文件             |  |  |  |  |
|--------------------|--|--|--|--|
| 🔤 Profile 1 🔻 🔻    |  |  |  |  |
| + 0                |  |  |  |  |
| □ 链接程序             |  |  |  |  |
| 保存到设备内存            |  |  |  |  |
| 模式 1<br>M1  Mode 1 |  |  |  |  |
| + *                |  |  |  |  |
| 模式 2               |  |  |  |  |
| <b>M2</b> 🔤 Mode 2 |  |  |  |  |
| +                  |  |  |  |  |
| 模式 3               |  |  |  |  |
| M3 🔤 Mode 3        |  |  |  |  |
| + 0                |  |  |  |  |
|                    |  |  |  |  |

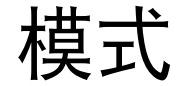

## 模式管理

点击"M1"、"M2"或"M3"可选择 相应的模式进行编辑。选中的模式会以 红色突出显示。键盘上的模式按键也会 根据当前选择的模式作出相应的更改。

每种模式都有自己的"自定义"、"设置"和"灯光"设置。

| 配置文件          |  |  |  |  |
|---------------|--|--|--|--|
| 选择配置文件        |  |  |  |  |
| 🔤 Profile 1 🔹 |  |  |  |  |
| + 0           |  |  |  |  |
| □ 链接程序        |  |  |  |  |
| 保存到设备内存       |  |  |  |  |
| 模式 1          |  |  |  |  |
| M1 Mode 1     |  |  |  |  |
| + 0           |  |  |  |  |
| 模式 2          |  |  |  |  |
| M2 🖾 Mode 2 🗸 |  |  |  |  |
| + 0           |  |  |  |  |
| 模式 3          |  |  |  |  |
| M3 🔤 Mode 3   |  |  |  |  |
| + 0           |  |  |  |  |
|               |  |  |  |  |
|               |  |  |  |  |

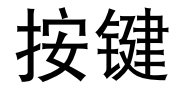

## 介绍可编程按键

在"自定义"菜单下,可自定义键盘上 每个按键的功能。当鼠标光标悬停在可 编程按键上时,会显示按键(右侧)及 其当前功能(左侧)。

示例:右图显示的是"G"按键,带斜 杠的圆形图标显示其当前功能设为默 认。

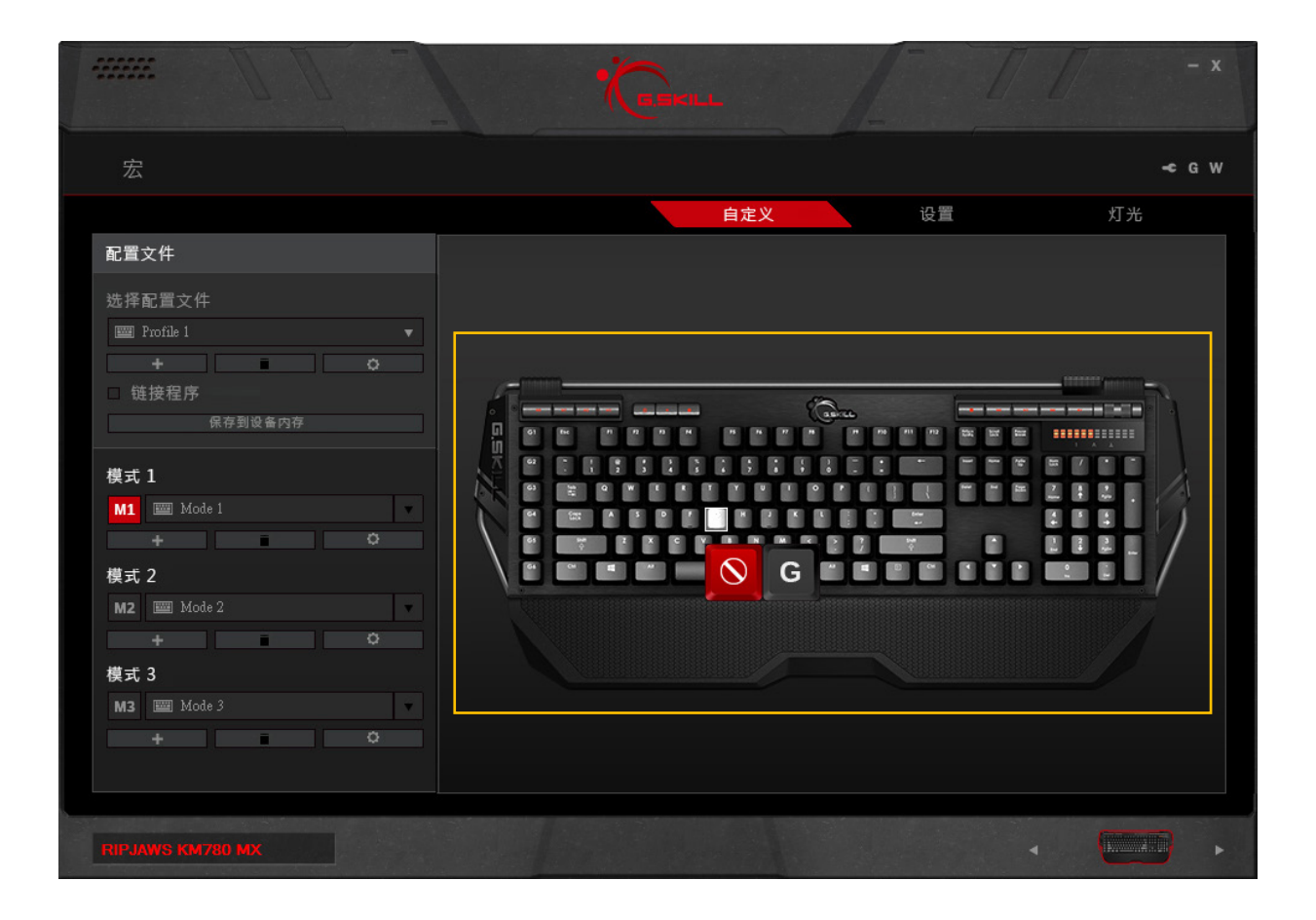

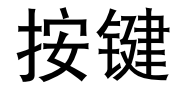

### 自定义可编程按键

点击要自定义的按键后,会弹出"按键 分配"窗口。从下拉列表中选择所需功 能。可在此选择宏,将特殊按键自定义 为宏。选择所需功能后,点击"保存" 返回到"自定义"菜单。

完成按键功能自定义后,请点击配置文 件名称下的"保存到设备内存"应用设 置。

备注: 自定义按键功能之前, 请选择所 需模式(M1、M2或M3), 确保您将自 定义为正确的模式。

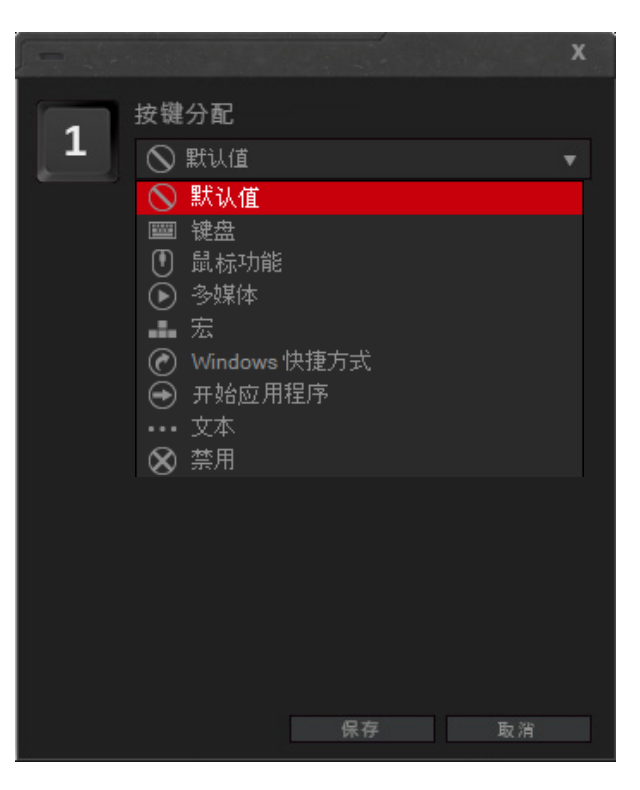

## 按键

## 按键分配

可将多种功能分配给某一按键,并可对 按键功能进行自定义。请参见下面的功 能列表。

## - 默认值

将按键设为其默认功能。

## - 键盘

按下键盘按键将其功能分配给选定 按键。

## - 鼠标功能

将鼠标功能(如左键单击、滚动点 击、双击、向上/向下滚动或者向 前/向后滚动)分配给所选按键。

### - 多媒体

设置多媒体播放功能,如音量增大/ 减小、静音、播放/暂停和上一/下 一曲目。

#### - 宏

将宏分配给所选按键。

从"指定宏"下拉菜单中选择一个 宏,将设定好的宏设置为所选按 键。

还可以为宏设置其它选项,使宏运 行一次、多次、切换功能(按一次 所选按键开始,然后再按一次所选 按键停止)以及在按钮按下时持续 激活。

要添加或编辑宏,请点击"播放 选项"下方的"+"按钮或铅笔按 钮。点击后会跳转到"宏"菜单, 您可以在其中进行进一步编辑。要 删除当前选定的宏,请点击收回站 图标。

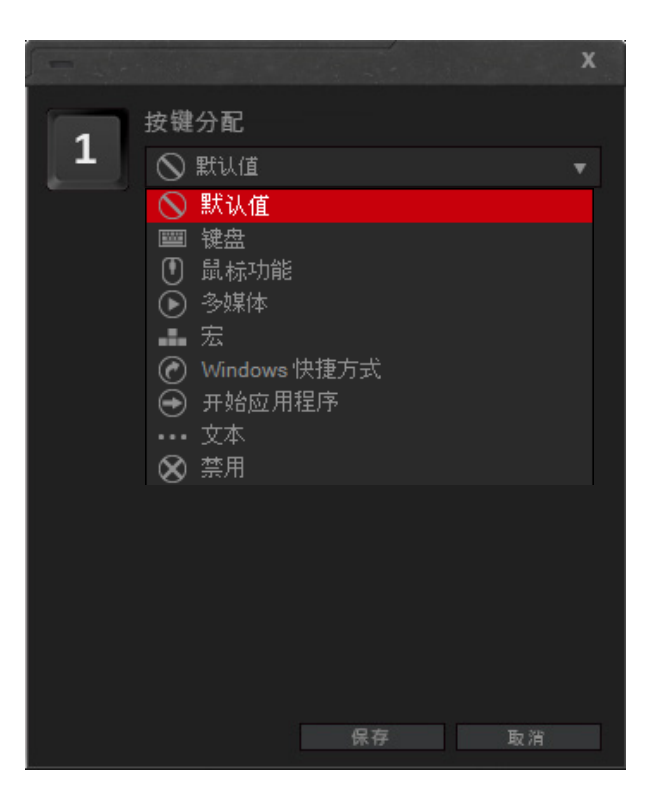

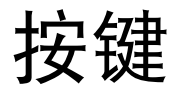

## - Windows 快捷方式

设置Window功能,如打开任务管理 器、打开开始菜单、显示桌面、关 闭窗口、剪切、复制和粘贴。

## - 开始应用程序

打开指定程序(\*.exe),或在浏览器 中打开网站。

## - 文本

将纯文本宏分配给所选按键。从下 拉列表中选择文本宏。

要添加或编辑文本宏,请点击下 拉列表下方的"+"按钮或铅笔按 钮。点击后会跳转到"文本宏"菜 单,您可以在其中进行进一步编 辑。要删除当前选定的文本宏,请 点击收回站图标。 - **禁用** 禁用所选按键。

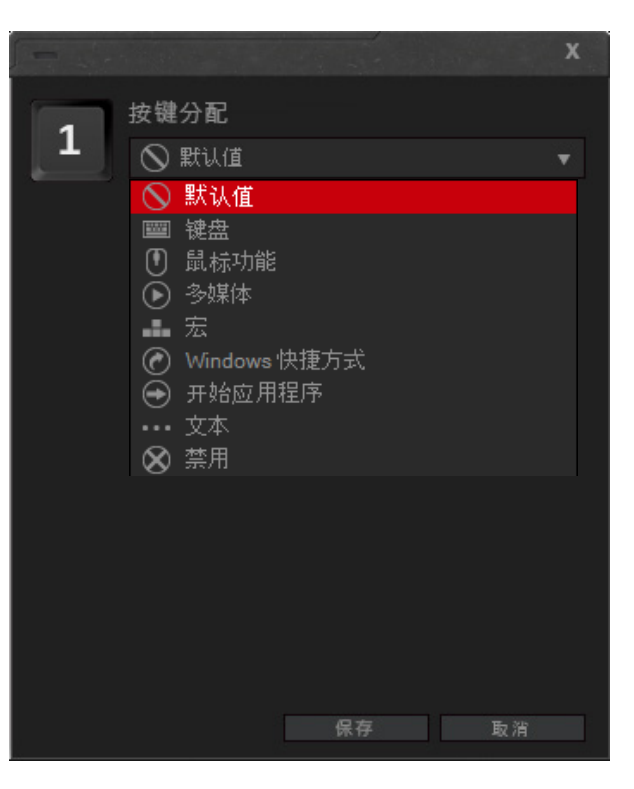

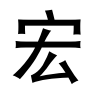

## 介绍宏

可设置两类宏:按键宏和文本宏。

宏是指某些按键按下时可设为激活的一 系列按键操作、命令和/或延迟。创建 一系列键盘快捷方式后,可通过宏执行 可重复操作,或者通过单次按键操作自 动插入一串文本。

如果宏需要使用按键组合或延迟,请使 用按键宏。

要插入文本字符串,请使用文本宏。

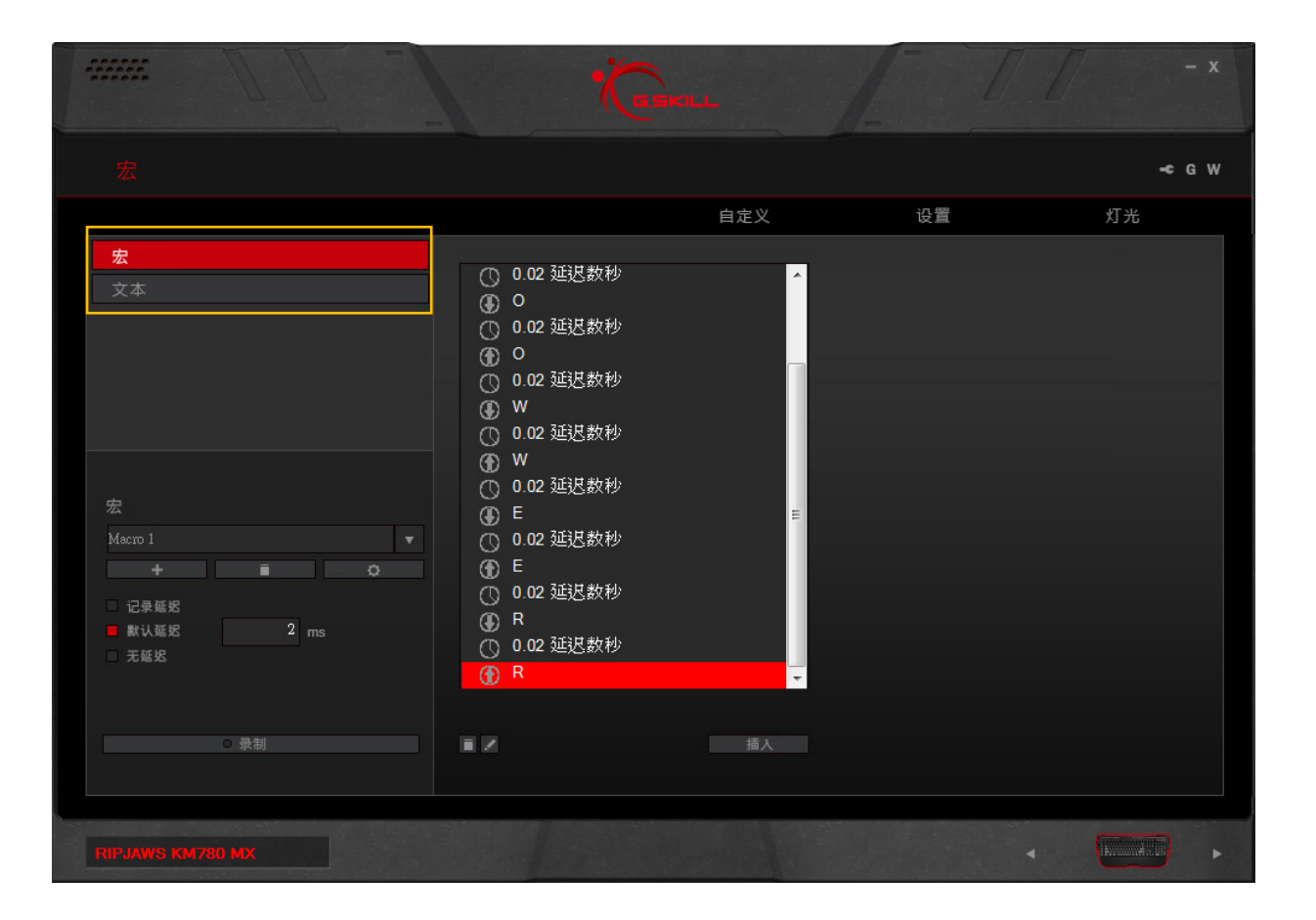

## 宏(按键)

## 创建宏

在左侧栏,点击"+"按钮可新建宏。 宏创建完毕后,会出现用于录制宏的 选项。

## 删除宏

点击宏名称下方的回收站图标可删除 当前的宏。

## 复制宏

点击宏名称下方的齿轮图标,并选择 "复制"可复制当前的宏。

## 导出/导入宏

点击宏名称下方的齿轮图标,并选择 "导出"(或"导入")可将宏保存 到\*.macro文件,或者从\*.macro文件中 载入宏。

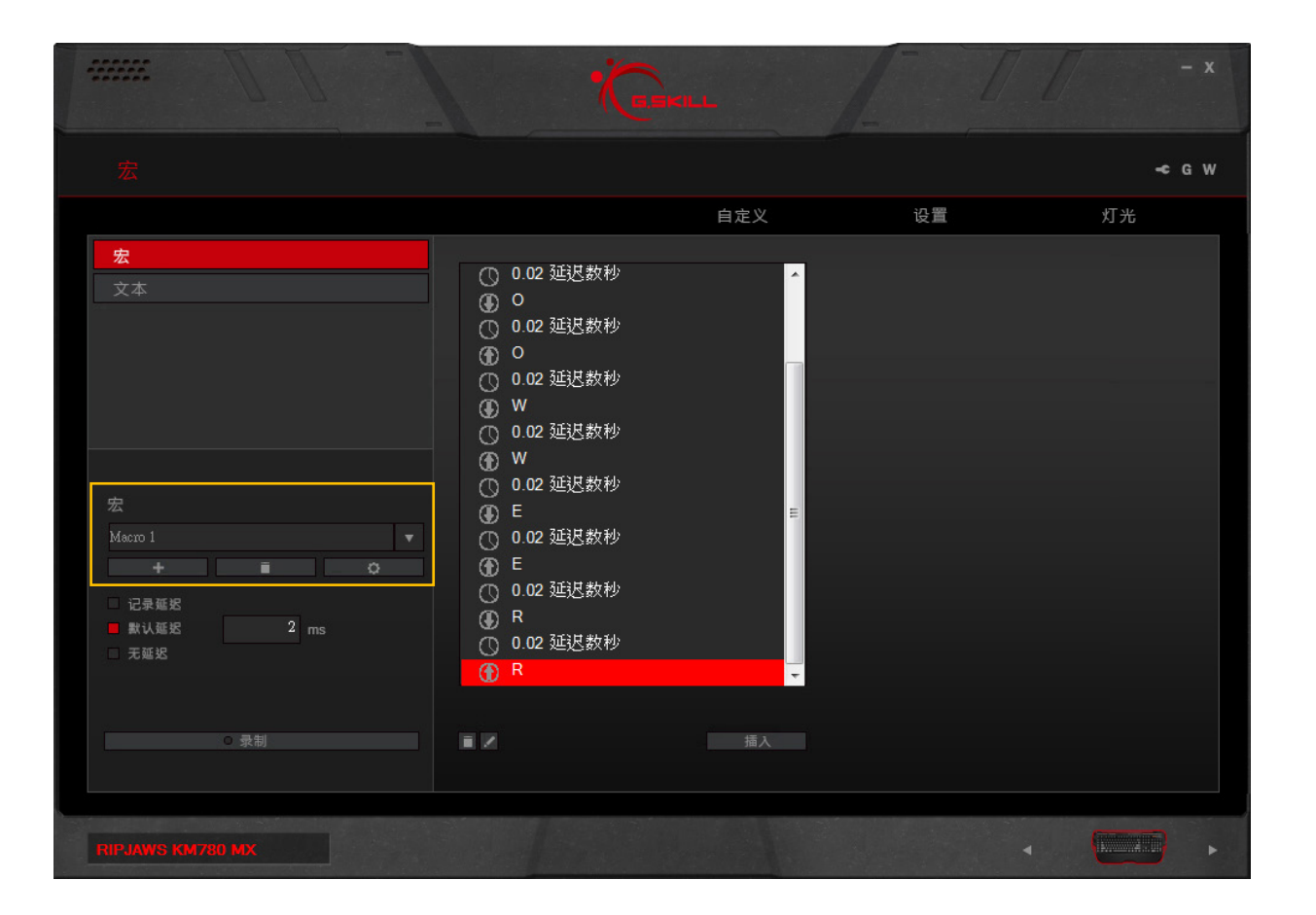

## 宏(按键)

#### 录制宏

点击左侧栏底部的"录制"按钮。将自动开始录制宏。录制好的宏将出现在中间栏。

备注:录制宏之前,可选择录制延迟、 使用默认延迟或无延迟。默认延迟可 更改,增量为10ms。在文本框中输 入"2"代表20ms,输入"20"代表 200ms。

要结束录制,请点击左侧栏底部的"停止"。

提示:在一些系统上,对于访问菜单或 切换应用程序等操作,30ms的延迟效果 比20ms更佳。

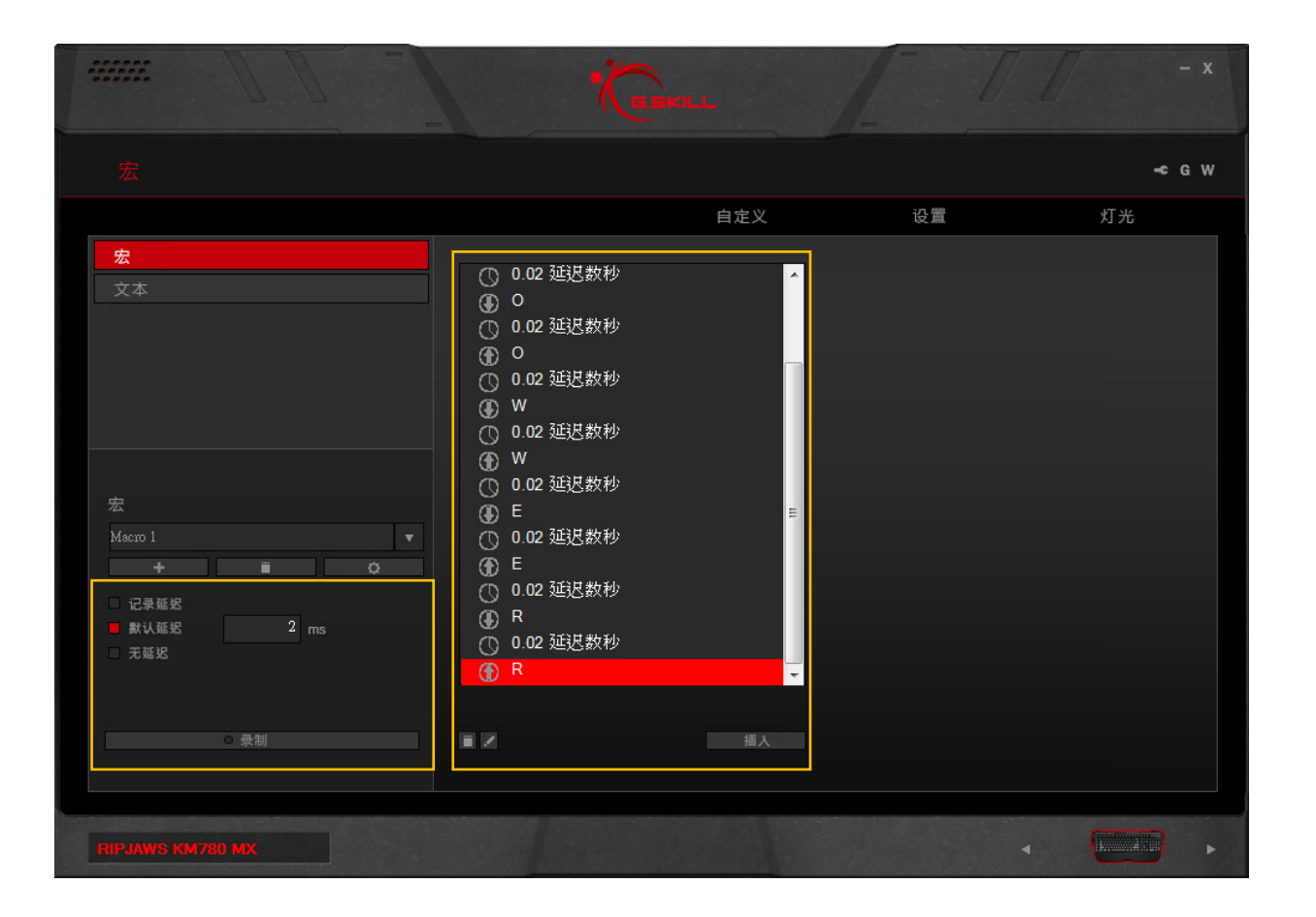

宏(按键)

### 编辑已录制宏

录制完宏后,可删除或编辑特定宏命 令。

要删除特定宏命令,请点击要删除的宏 命令,然后点击中间栏左下方的回收站 图标。

备注:如果按键关联了操作,关联的操 作和延迟将同时删除。例如,已录制的 鼠标点击操作包含向下点击、延迟和向 上点击。删除任一向下点击或向上点击 都将删除这两个操作以及两个操作之间 的延迟。

要编辑特定宏命令,请点击要编辑的宏 命令,然后点击铅笔图标。将出现一个 输入栏,用于更改命令。

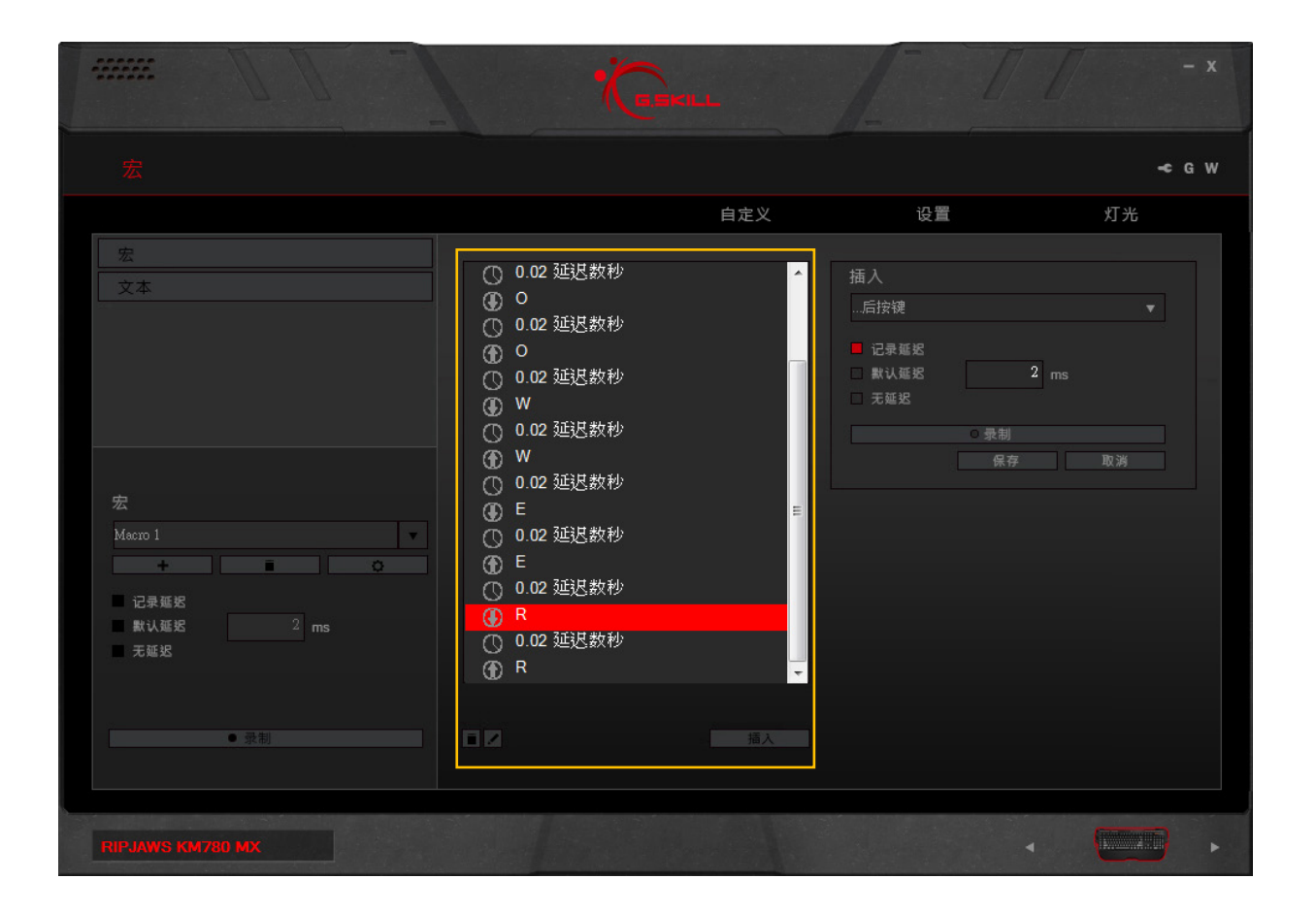

## 宏(按键)

## 在宏中插入命令

点击要插入附加命令的按键位置。然 后,点击中间栏底部的"插入"。右侧 栏中出现的选项允许您在所选按键命令 之前或之后插入命令。

可选择自定义延迟,然后点击右侧栏中 的"录制"插入附加按键命令。

点击"保存"可保存更改。

提示:如果希望宏重复,在"自定义" 菜单中将宏分配给按键时,可设置"持 续按指定按键切换开关"或"按住指定 按键连射"。(转到"自定义">[点击 按键]>按键分配>宏>回放选项)

|                  |                                                                                                    | -¢ G W                                     |
|------------------|----------------------------------------------------------------------------------------------------|--------------------------------------------|
|                  | 自定义                                                                                                    | 设置 灯光                                      |
| 安<br>文本<br>文本    | <ul> <li>○ 0.02 延迟数秒</li> <li>④ O</li> <li>○ 0.02 延迟数秒</li> <li>④ O</li> <li>○ 0.02 延迟数秒</li> <li>④ W</li> <li>○ 0.02 延迟数秒</li> <li>④ W</li> <li>○ 0.02 延迟数秒</li> <li>④ E</li> <li>○ 0.02 延迟数秒</li> <li>④ E</li> <li>○ 0.02 延迟数秒</li> <li>④ R</li> <li>● R</li> </ul> | 插入<br>…后按键 ▼ 记录延迟 数认延迟 2 ms 无延迟 ● 录制 俱存 取消 |
|                  |                                                                                                    |                                            |
| RIPJAWS KM780 MX |                                                                                                    | <                                          |

# 宏(文本)

## 创建文本宏

点击"+"可新建文本宏。然后,在右 侧文本框中输入所需文本。更改将自动 保存。

## 编辑文本宏

可随时编辑文本框中的文本,变更将自动保存。要清除文本框中的文本,请点 击文本框下方的"清除"。

## 删除文本宏

要删除当前选定的文本宏,请点击文本 宏名称下方的收回站图标。

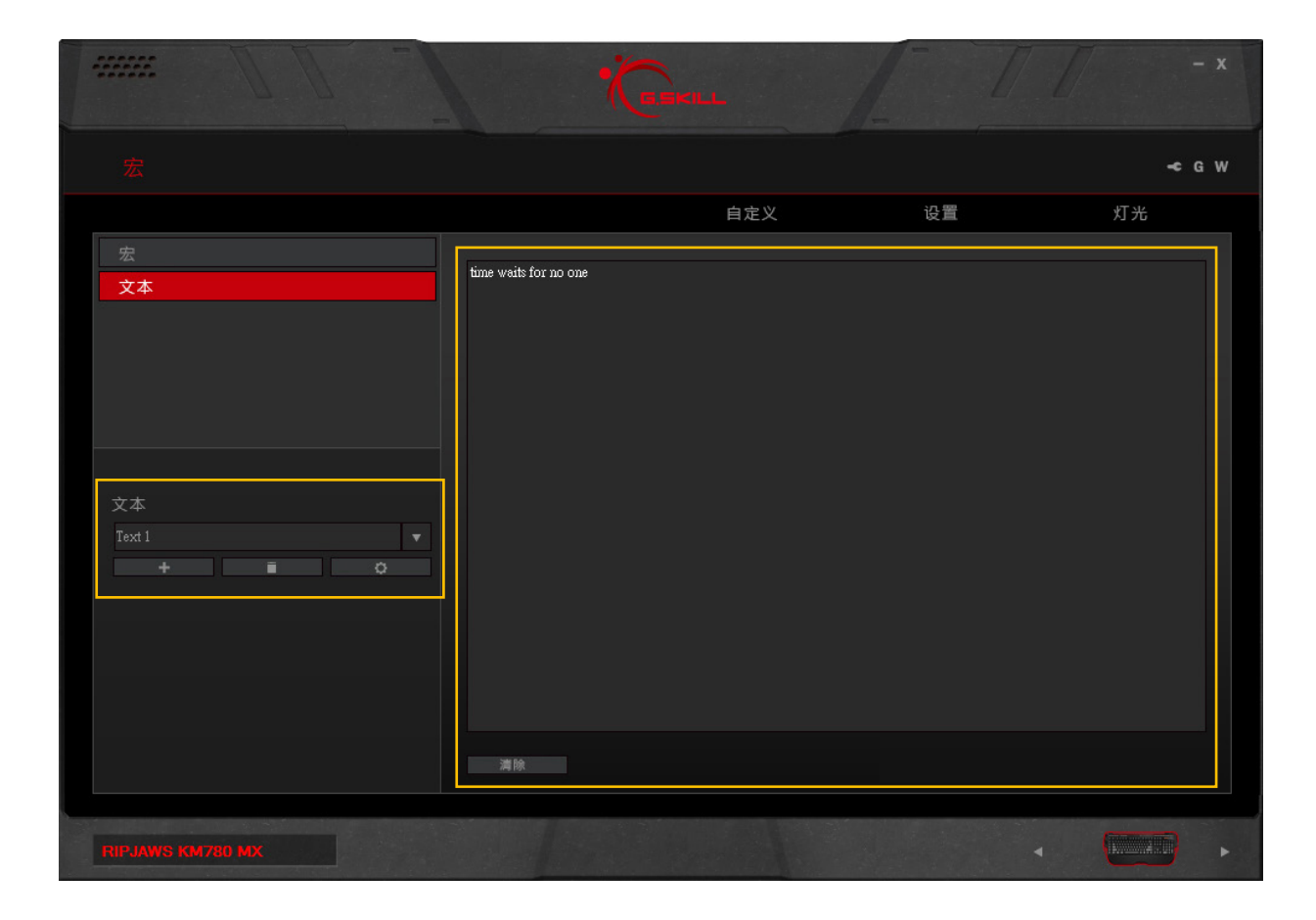

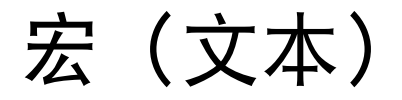

## 复制文本宏

点击文本宏名称下方的齿轮图标,并选 择"复制"可复制当前选定的文本宏。

## 导出/导入文本宏

点击文本宏名称下方的齿轮图标,并选择"导出"(或"导入")可将文本宏保存到\*.text文件,或者从\*.text文件中载入文本宏。

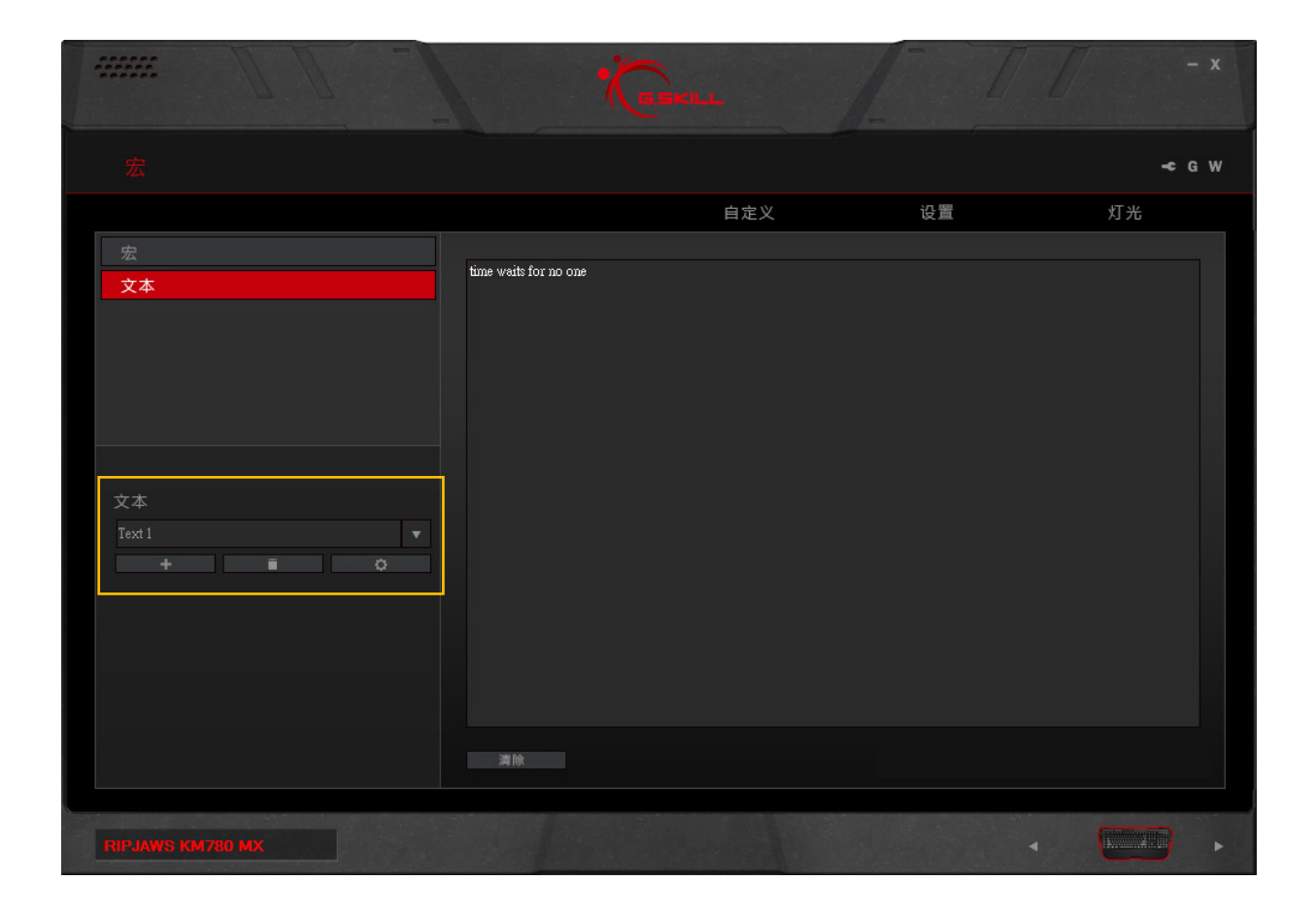

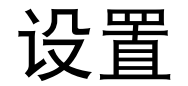

## 介绍键盘设置

"设置"菜单允许您设置设备的常规设 置。自定义设置之后,请点击"保存到 设备内存",以确保设备正确应用到设 备。

| 宏                                       |                          | -¢ G W                                             |
|-----------------------------------------|--------------------------|----------------------------------------------------|
|                                         | 自定义                      | 设置灯光                                               |
| 配置文件                                    | 刷新率                      | 重复速率加速                                             |
| 选择配置文件                                  |                          | 慢                                                  |
| Profile 1                               | 全键无冲突                    | 重复延迟                                               |
| · + · · · · · · · · · · · · · · · · · · | □ 6 镧   ■ N-Key(全镧盘)     |                                                    |
| 保存到设备内存                                 | 定时器设置                    | 睡眠环境                                               |
| 模式 1                                    | □ ## 型示<br>□ 灯光效果 等待 0 秒 | ■ <sup>111</sup> 111111111111111111111111111111111 |
| M1 📟 Mode 1                             |                          |                                                    |
| + 0                                     | 灯光效果<br>呼吸     ▼         | 灯光效果<br>波纹效果 ▼                                     |
| <b>模式 2</b><br>M2  Mode 2               |                          |                                                    |
| +                                       |                          |                                                    |
| 模式 3                                    |                          |                                                    |
| M3 I Mode 3                             |                          |                                                    |
|                                         |                          |                                                    |
|                                         |                          |                                                    |
| RIPJAWS KM780 MX                        |                          | <ul> <li>•</li> </ul>                              |

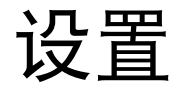

## 刷新率

点击选择所需设备刷新率。数值越大, 刷新速度越快,响应时间越短。对于 游戏应用,建议将该设置设为500Hz或 1000Hz。

#### 全键无冲突

要更改该设置,请检查键盘。USB端口 旁的开关可拨至"G"(代表全键无冲 突)或"S"(代表标准6键无冲突)。

备注:一些BIOS界面或传统软件可能只 支持标准6键无冲突。

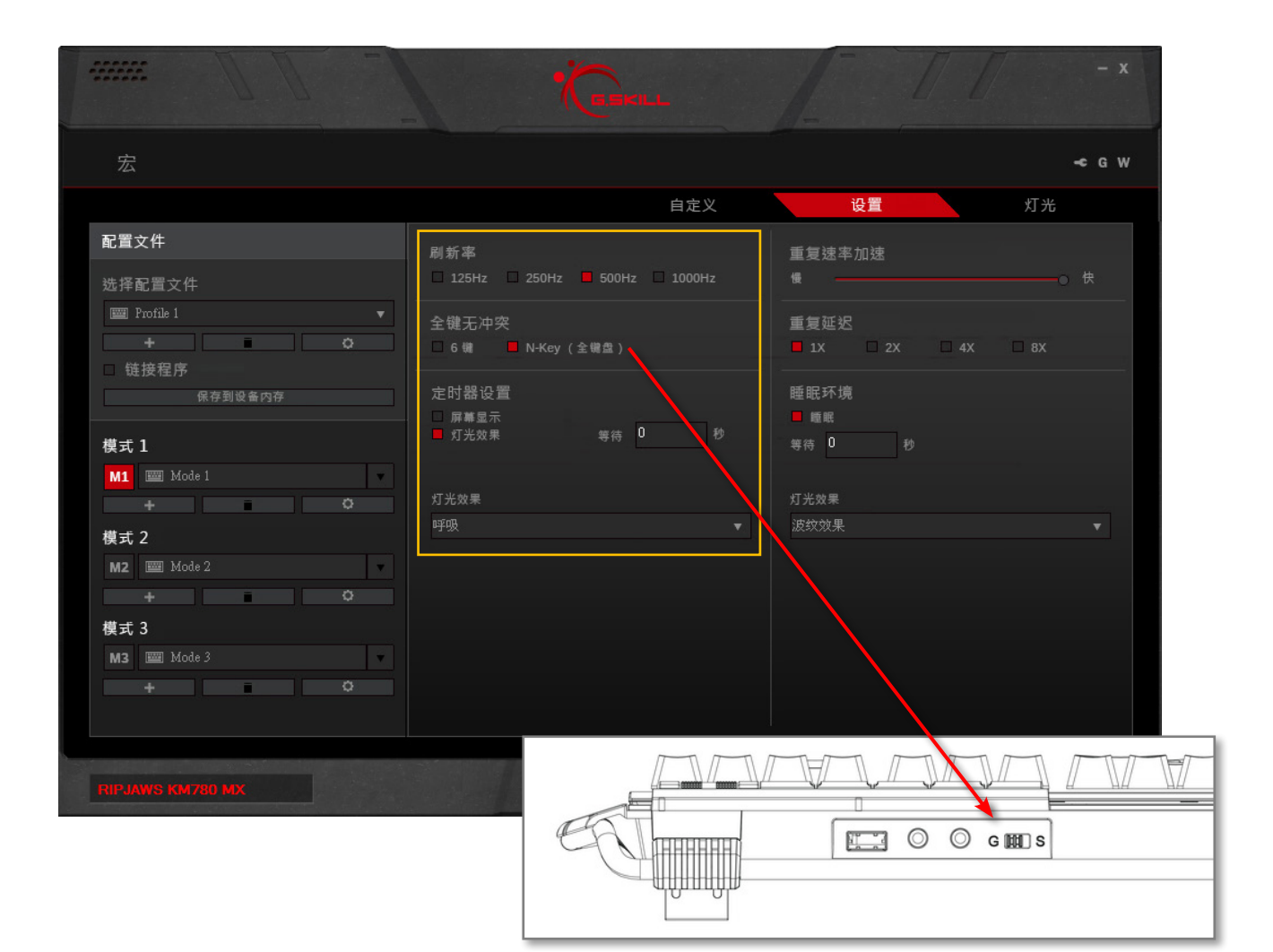

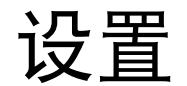

#### 定时器设置(定时器键)

选择"屏幕显示"(OSD)和/或"灯光效 果"将启用"F4"键上方的定时器键。

启用"屏幕显示"将打开弹出窗口,可 在该窗口中设置时间已到时屏幕右上角 处显示的文本字符串。文本也可设为突 然亮起和熄灭。

启用"灯光效果"后,可从灯光配置文 件列表中选择时间已到时显示的灯光效 果。

若启用"屏幕显示"和/或"灯光效 果",可以秒为单位设置定时器时长。

启用定时器功能后,按下键盘上的定时 器键,按键将闪烁,说明正在进行倒计 时。要取消倒计时或使定时器暂停计 时,请再按一次定时器键。

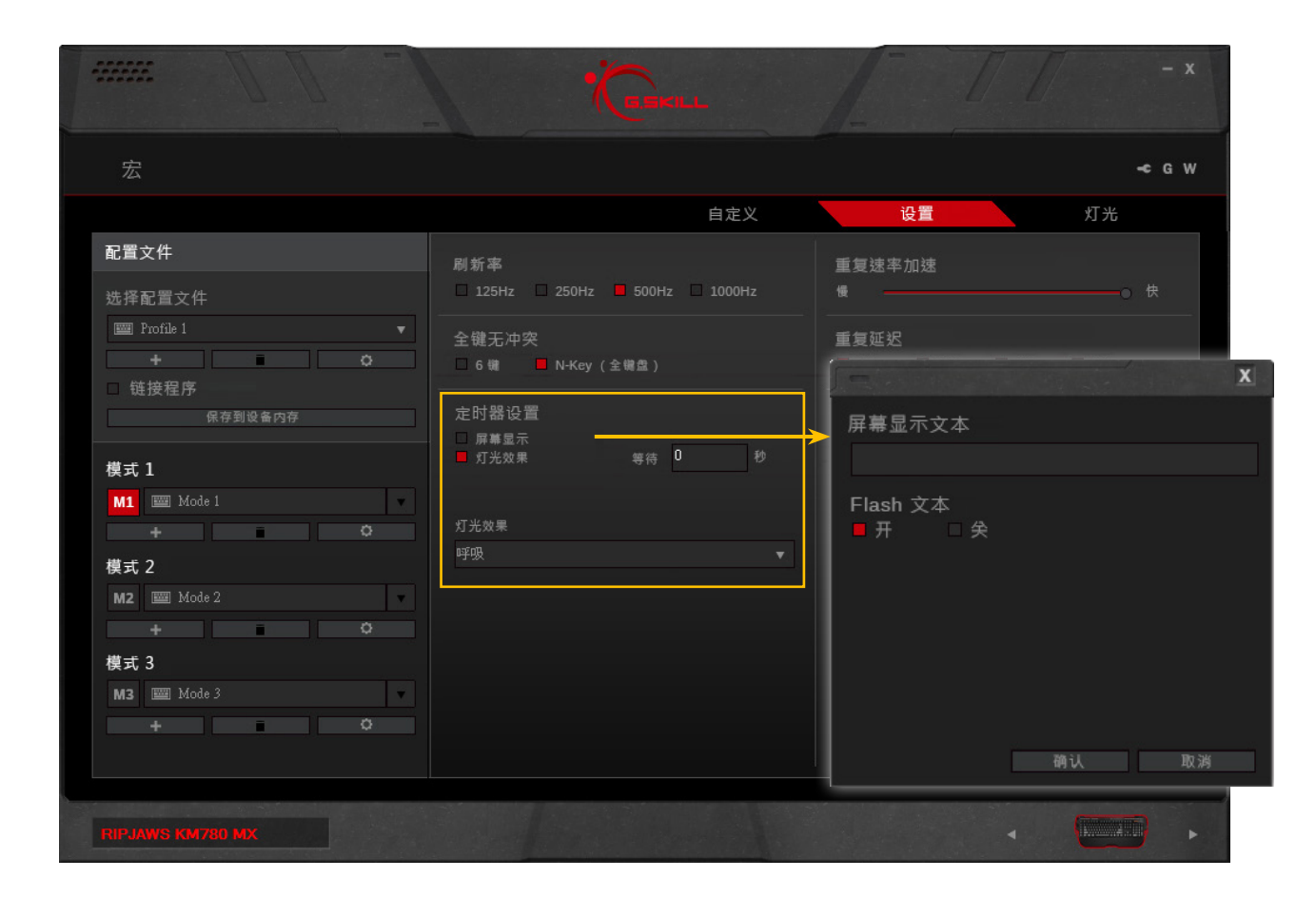

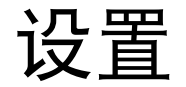

## 重复速率加速

拖动滑块可调整按键按住后重复自身操 作的速度。

## 重复延迟

允许您选择按键按下后开始重复自身操 作之前的延迟时间。1X是短延迟;8X是 长延迟。

## 睡眠环境

允许您启用睡眠模式并设置进入睡眠模 式的时间延迟。进入睡眠模式后,可选 择自定义的灯光效果。要退出睡眠模 式,请按键盘上的任意键。

|                                |                                     | - x                               |
|--------------------------------|-------------------------------------|-----------------------------------|
| 宏                              |                                     | -¢ G W                            |
|                                | 自定义                                 | 设置 灯光                             |
| 配置文件                           | 刷新率                                 | 重复速率加速                            |
| 选择配置文件                         |                                     | 慢 供                               |
| I Profile 1 ▼<br>↓ ↓ ↓<br>链接程序 | 全键无冲突<br>□ 6 號 ■ N-Key (全體盘)<br>    | 重复延迟<br>■ 1X                      |
| 味伊到议會內伊<br>模式 1                | ∠L13HB (2)<br>屏幕显示<br>■ 灯光效果 等待 0 秒 | ie = 0, <1 · 36<br>■ 順眠<br>等待 0 秒 |
| M1  Mode 1                     | 灯光效果<br>呼吸     ▼                    | 灯光效果<br>波纹效果     ▼                |
| 候玖 Z<br>M2 圖 Mode 2<br>+ ○     |                                     |                                   |
| 模式 3                           |                                     |                                   |
| M3 ₩2 Mode 3<br>+ ○            |                                     |                                   |
| RIPJAWS (M780 MX               |                                     | < 🛄 +                             |

## 介绍灯光

灯光可自定义设置并应用到键盘。 可通过选项轻松自定义逐键灯光或灯光 图案。

有两大灯光选项:背景光和效果光。

备注:更改灯光之前,请务必选择正确 的模式。对灯光进行的任何更改都将影 响当前所选模式。务必选择"保存到设 备内存",以确保灯光会正确应用到键 盘。

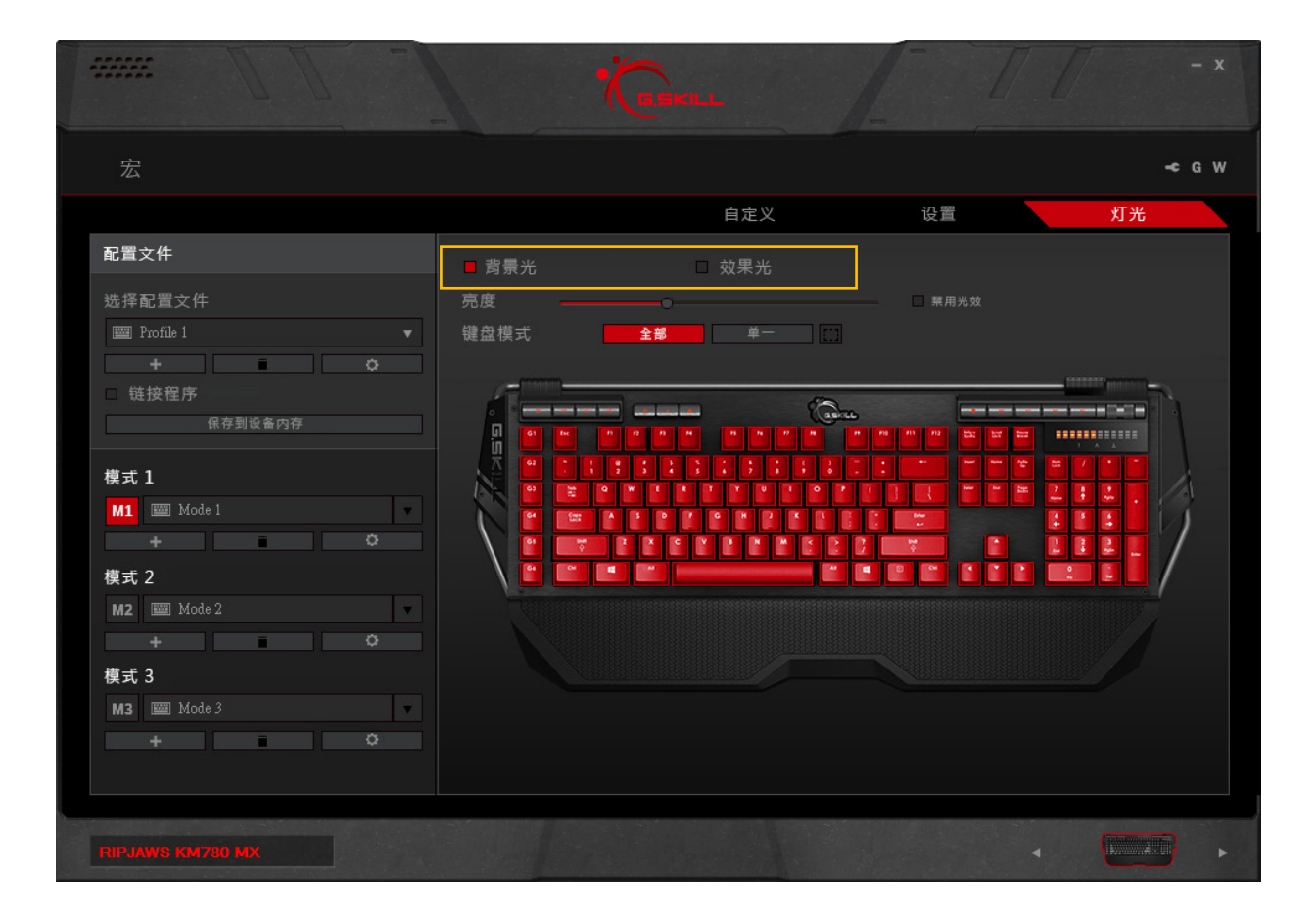

#### 背景光

选择此选项可在键盘上启用静态光。

## 调节亮度

拖动滑块可调节灯光亮度。滑到最左侧 可关闭灯光。

选中"禁用光效"旁的方框可禁用光 效。要启用或更改任何灯光选项,请取 消选中该复选框。

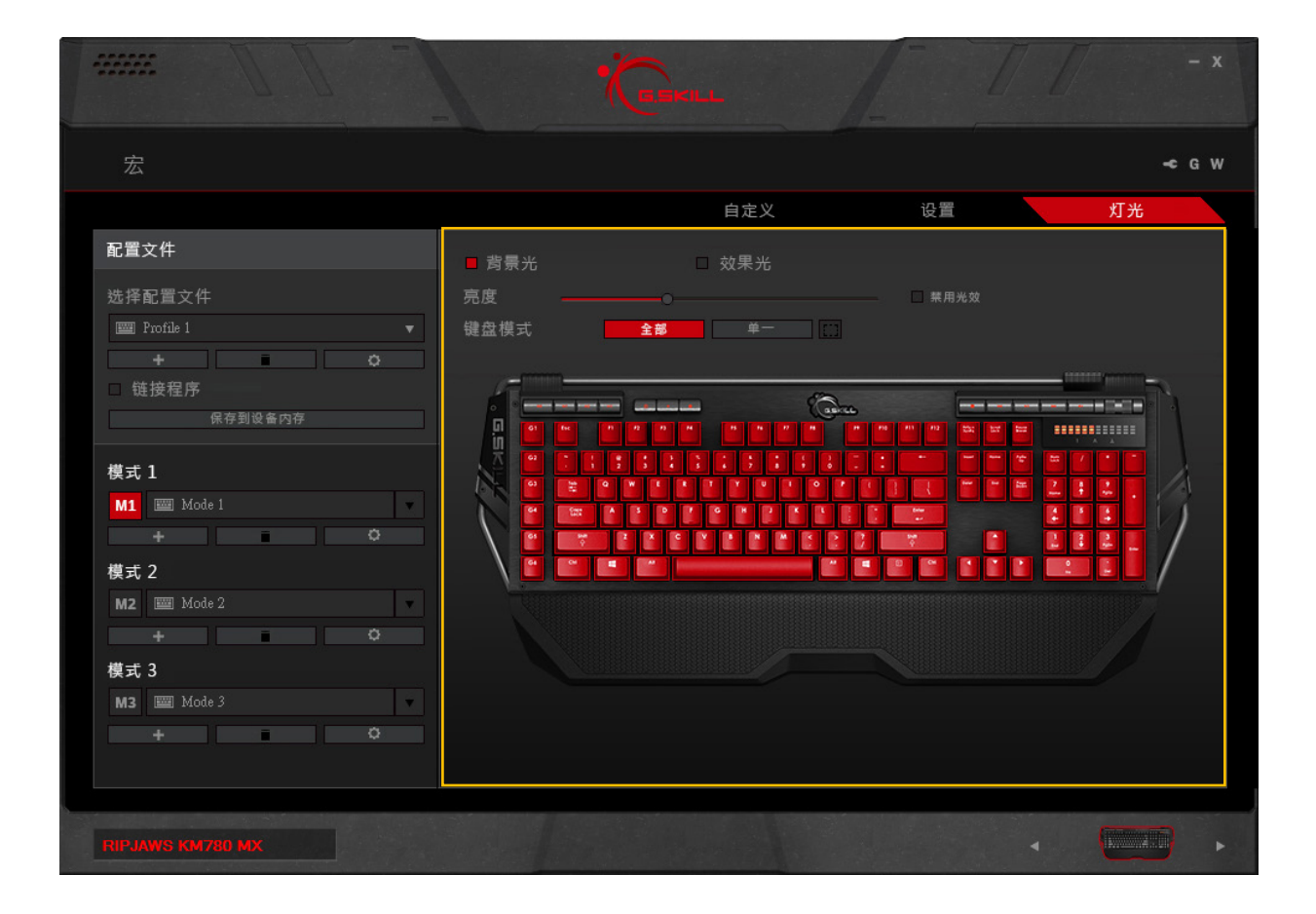

#### "全"键灯光

选择"键盘模式"下方的"全部"后,可 在所有按键上启用灯光。

## "单"键灯光

选择"键盘模式"下方的"单一"后, 可为每个按键启用灯光。点击单个按键 可切换灯光,或者点击并拖动选择一组 按键。

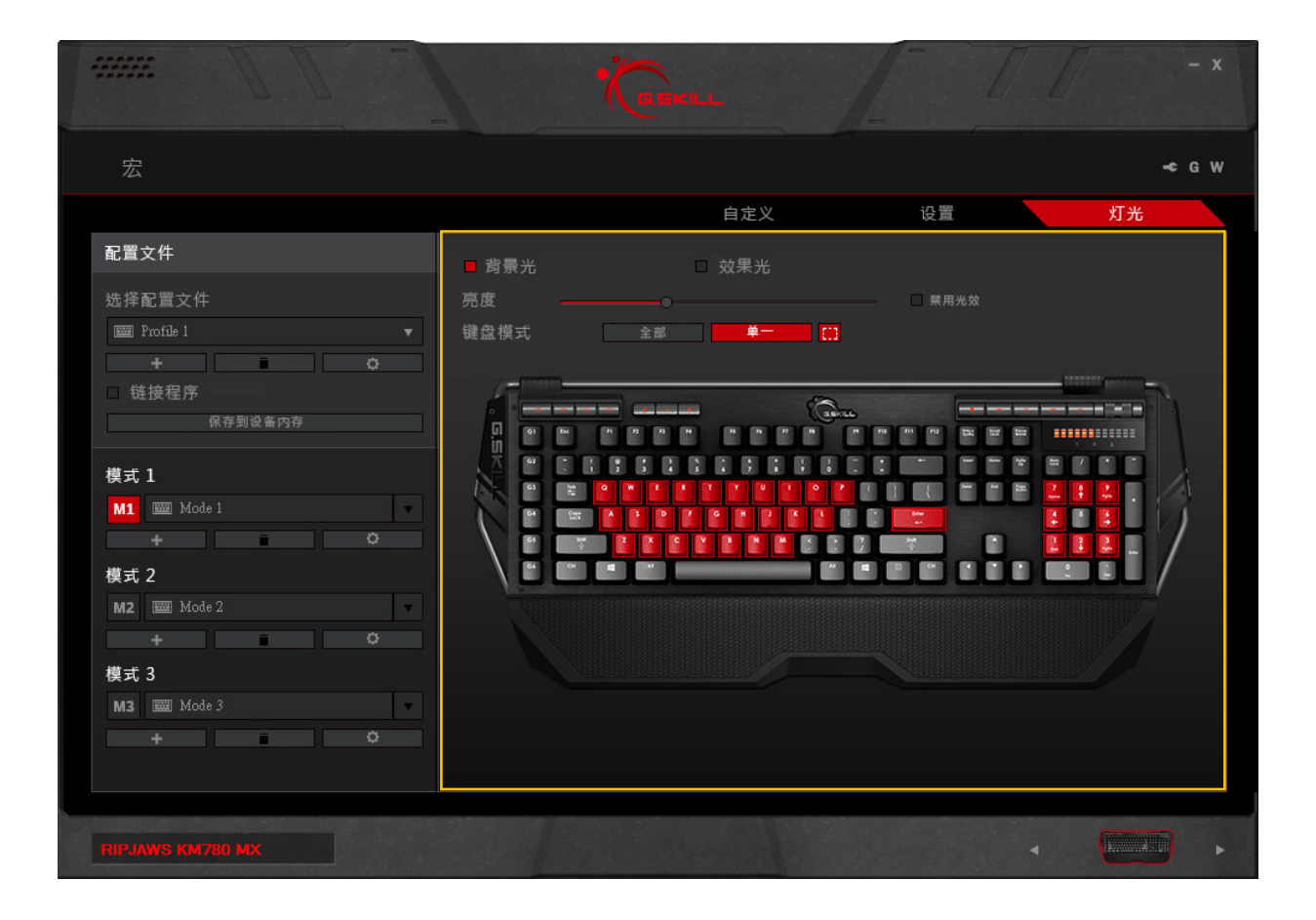

### 效果光

点击"效果光"后,将自动打开一个弹 出窗口。 可在此窗口中的预设灯光图案列表中进 行选择。

要选择另一效果光,请再次点击"效果 光"复选框,随后会弹出一个窗口。

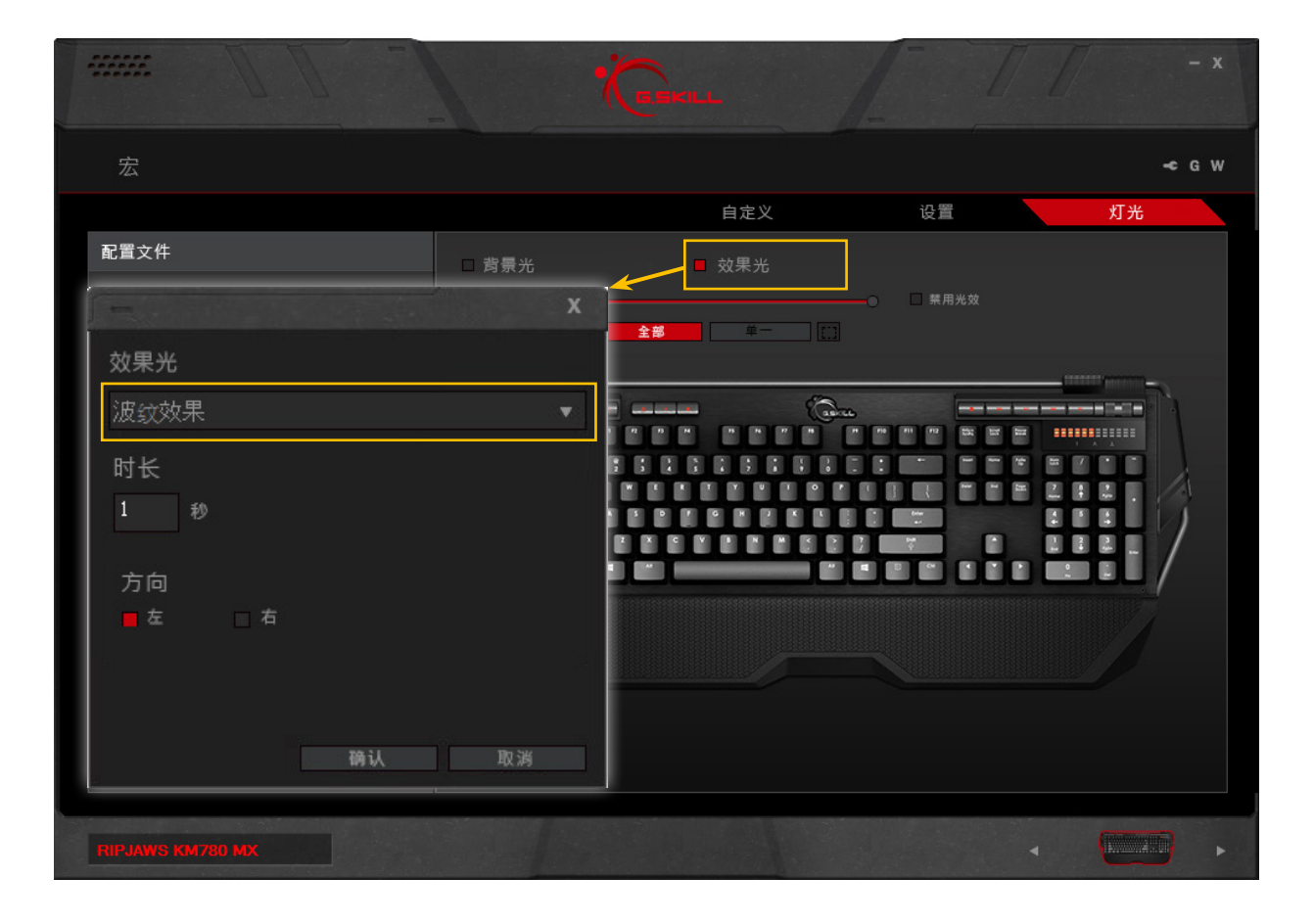

## 灯光图案

以下是预设灯光图案列表。若有提供其 他选项,下文将一并列出。

## - Led 灯亮:

在全部按键上启用灯光。

- 波纹效果: 连续波纹,从左侧移动到右侧。
- **呼吸:** 所有按键都将以一定的时间间隔同 时点亮和熄灭。
- 蛇形:

一串按键将在键盘上亮起,就像是 一条蛇!

- 随机:

单个按键将随机点亮和熄灭。

 水波纹效果: 按下某一按键后,以该按键为中心 向外形成圆形灯光图案。

- **响应式:** 按下某一按键后,该按键将持续点 亮一段时间。

响应式2:
 按下某一按键后,该按键及其周围
 的按键将点亮,随后左侧和右侧的
 按键也将点亮,依次向外移动。

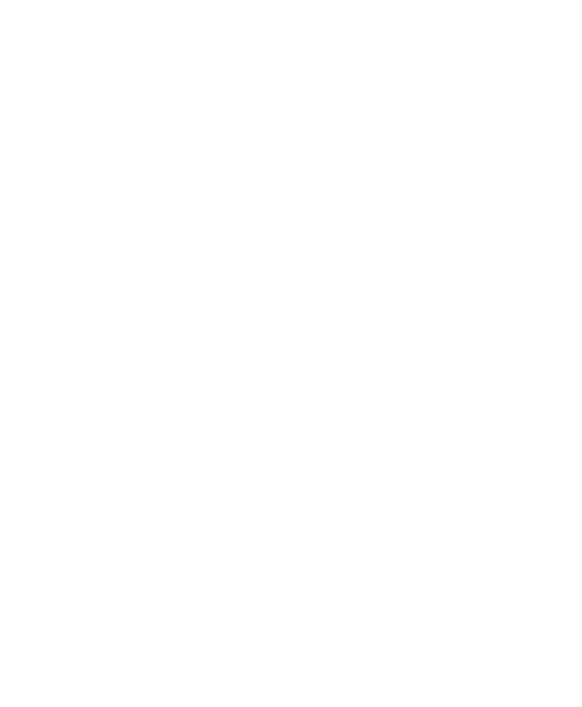

# 附加设置

## 驱动软件设置

点击右上角的扳手图标可访问驱动软件 设置。可在此更改UI显示语言、选择键 盘布局、将当前配置文件重置为默认设 置以及更多操作。

点击"G"按钮可访问G.SKILL网页。

点击 "W" 按钮可查看保修文件。要查 阅完整的保修策略,请访问<u>http://www.</u> gskill.com/en/warranty/

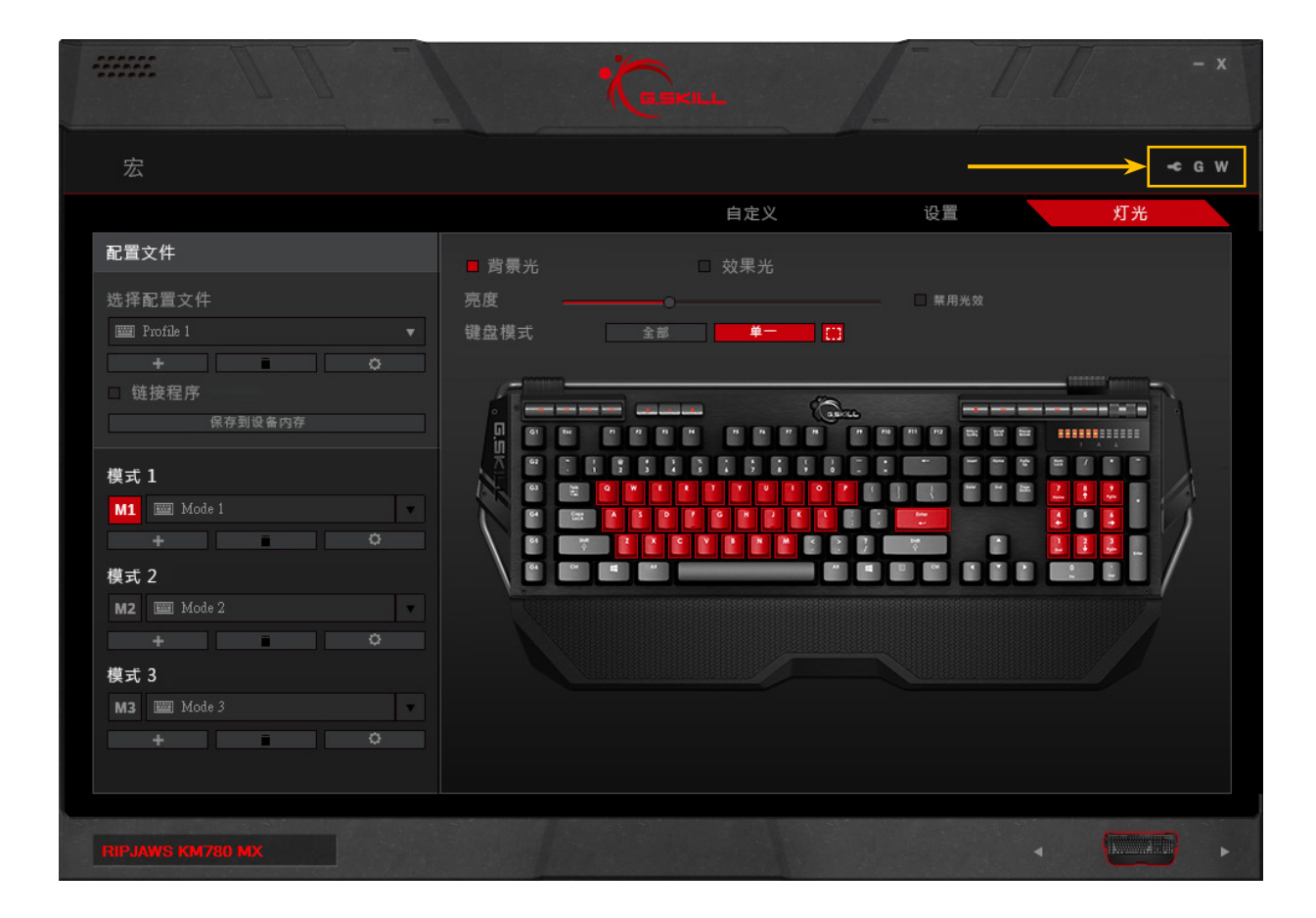

# 附加设置

## UI语言

点击打开包含所有支持的显示语言的下 拉列表。需要重新启动软件。

#### 键盘布局

点击打开包含所有支持的键盘布局的下 拉列表。需要重新启动软件。

#### 检查更新

点击可检查固件版本。如果固件不是最 新版本,则会进行固件更新。

## 导出所有配置文件和设置

此操作可将所有配置文件、宏和设置导 出到指定文件夹位置。将弹出一个保存 对话框,可供您选择文件夹位置。

### 重设默认设置

激活此选项会将当前的配置文件重设为 默认值。该配置模式下的所有模式都将 被删除。

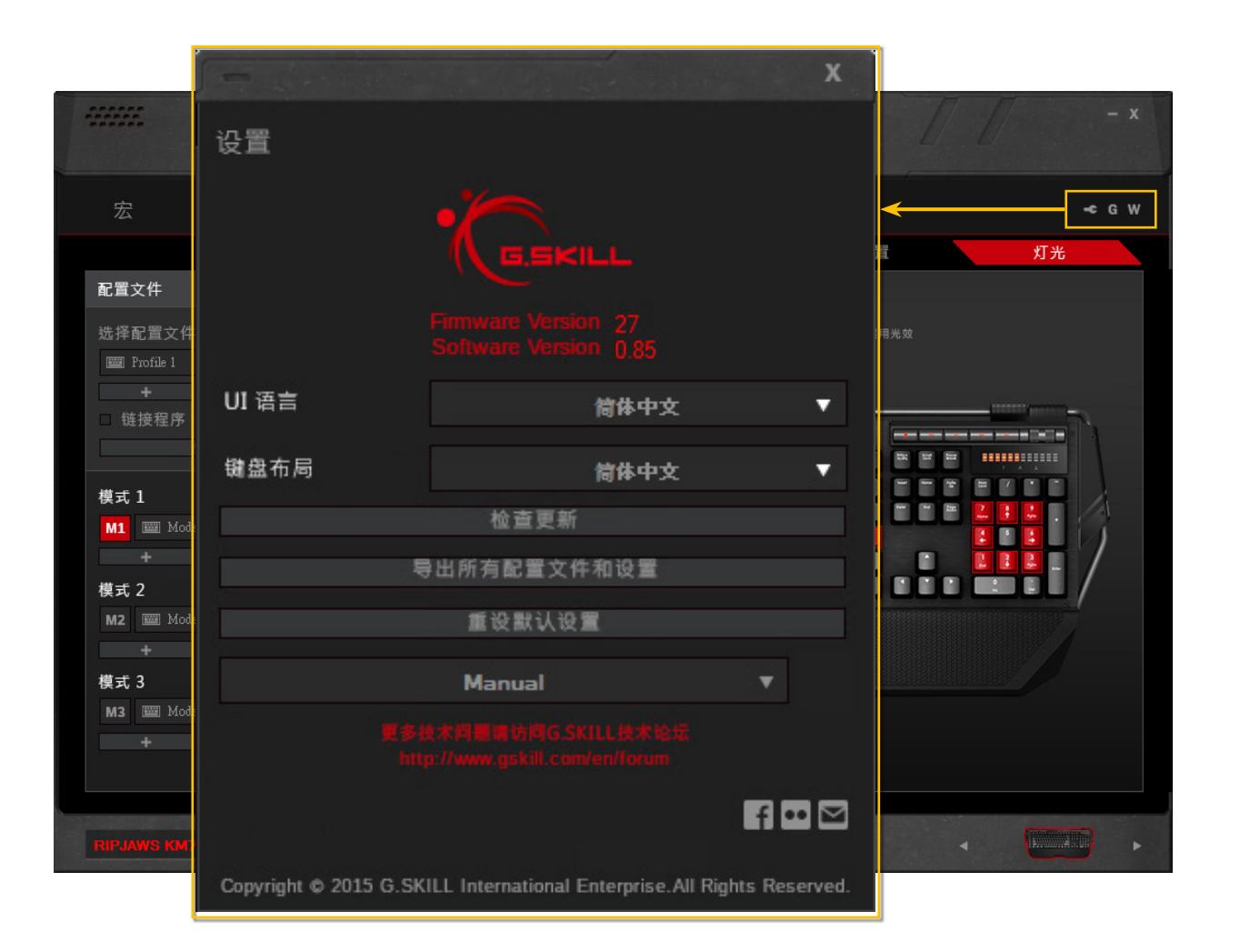

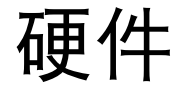

## 介绍键盘硬件

## 1. 即时宏录制(MR)键

按一次"MR"键,[LED保持点亮状态],按下按键可将其指定为宏按键,[LED闪烁],开始录制按键组合(包括延迟),再次按下"MR"键可完成录制[Led灯灭]。现在,按下指定宏按键后,将激活已录制的宏。

#### 2. 专用宏按键

这些按键没有默认功能,因此可为 这些按键分配宏。

. 模式键(M1-M3)
 立即在三种键盘模式间进行切换。

## 4. Windows锁

启用或禁用Windows锁。

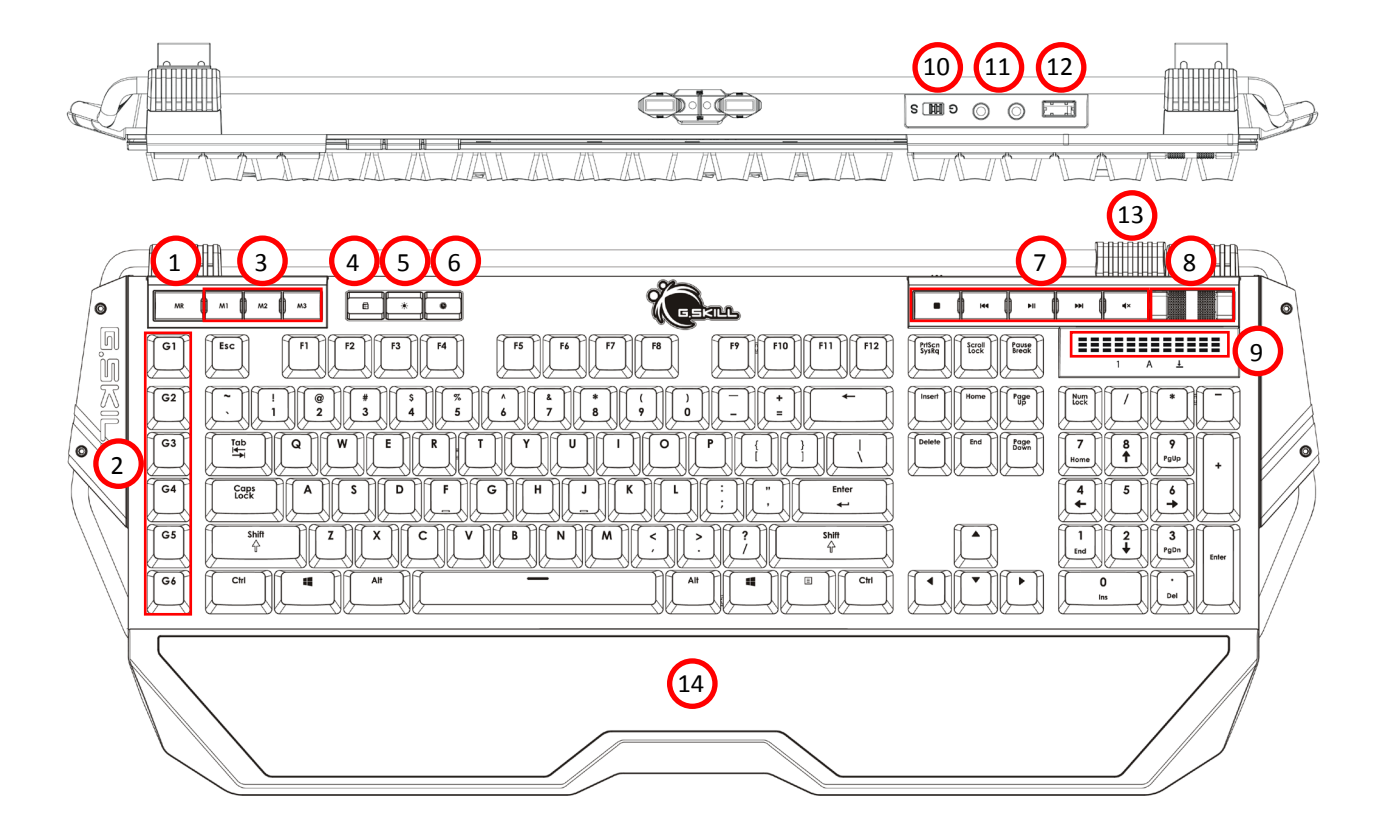

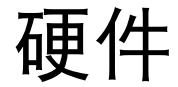

#### 5. 背光灯亮度键

循环使用键盘背光灯亮度。 (关/33%/66%/100%)

#### 6. 定时器键

激活或取消激活定时器功能。更 多信息,请参见"设置 > 定时器设 置"。

## 7. 媒体控制

控制媒体播放器。可播放、暂停、 停止、静音或转至下一曲目或上一 曲目。

## 8. 音量滚轮

控制系统音量。

## 9. **LED音量显示** 显示系统音量。

#### 10. 无冲突开关

拨至"G"(游戏模式)可启用全 键无冲突。拨至"S"(标准模式) 可启用标准USB 6键无冲突。

## 11. 音频插孔

连接线路输出和麦克风输入音频延 长线。

#### 12. USB端口

用于低功率USB设备(例如闪存盘 等)的易插入型USB 2.0端口;不建 议插入高功率设备(例如外部硬盘 驱动器等)。

#### 13.**可折叠电缆支架**

使用时,将电缆支架从键盘下方拉 出即可。

### 14. 可拆卸腕托

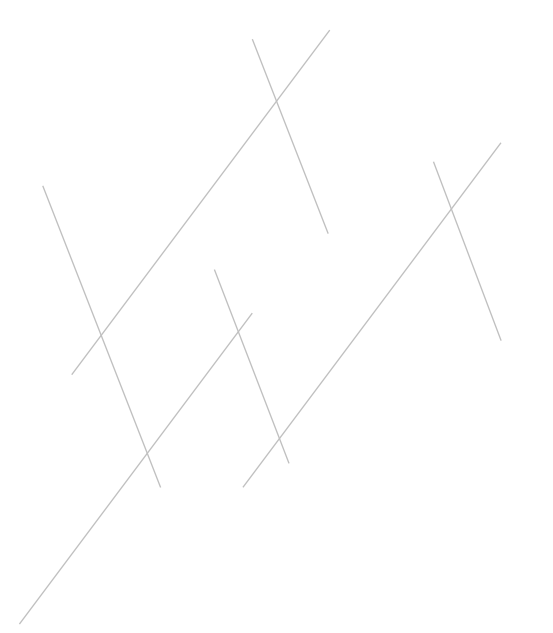

# 即时宏

## 介绍即时宏

RIPJAWS KM780系列键盘具有即时宏录 制功能,您可以根据需要随时通过按键 盘直接设定击键模式。

如果您正在执行包含特定击键组合的重 复性任务(比如在游戏中施法或使用 技能)、或者在操作文档时将两个或 多个键盘快捷键组合(比如用 Ctrl+B 和 Ctrl+U 同时将字体加粗并加下划线), 可以使用即时宏录制功能。

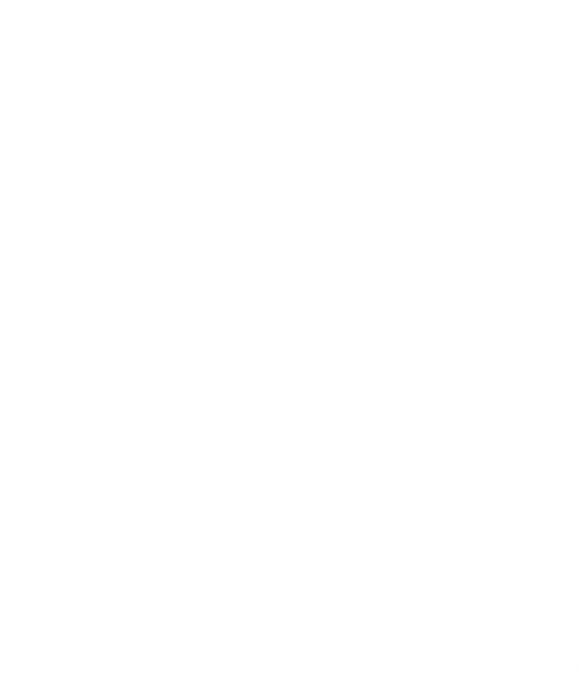

## 即时宏

#### 录制即时宏

要在KM780键盘上录制即时宏:

1. 按"MR"(宏录制)键。"MR" 键将亮起。

 2. 按下一个按键,将其指定为"宏按 键",这样该按键按下时,宏就将激 活。录制时,"MR"键将闪烁。
 3. 输入要设定为宏的按键组合。
 4. 按下"MR"键可停止录制。 "MR"键将停止闪烁。

5. 宏成功录制到指定按键!

*备注:时间延迟也会录制下来,可通过 软件进行编辑。* 

备注: "MR"键、"M1-3"键、特殊 热键以及媒体控制键不能设为宏按键。

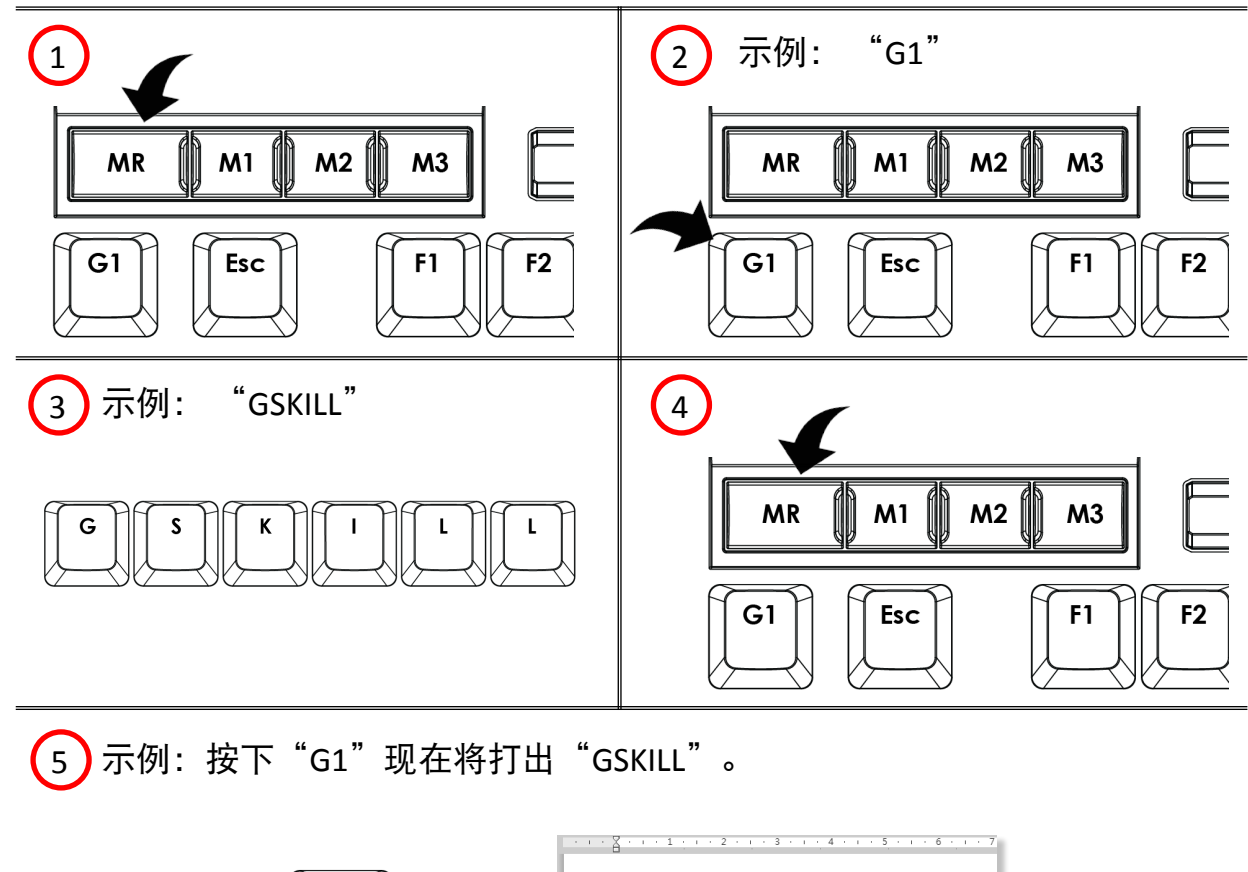

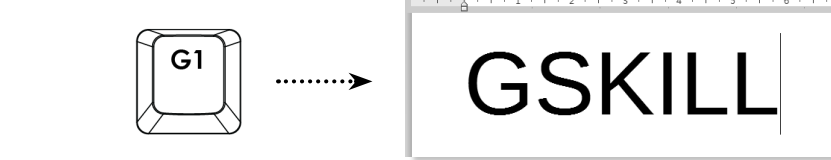

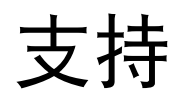

## 网站常见问题

网站常见问题部分可能会解答您的问题。 http://www.gskill.com/en/fag/

## 在线论坛

您可在我们的在线论坛中讨论、咨询 G.SKILL产品相关问题,并可获得产品 使用技巧。

http://www.gskill.us/forum/

#### 技术支持

可发送邮件联系我们的技术支持团队。

全球: <u>techsupport@gskill.com</u>

欧洲: <u>eurotech@gskill.com</u>

北美: <u>ustech@gskillusa.com</u>

发送技术支持邮件时,请随附您的系统信息(例如Windows版本、母板型 号、G.SKILL统一驱动程序系统软件和 固件版本以及设备型号)和问题描述。

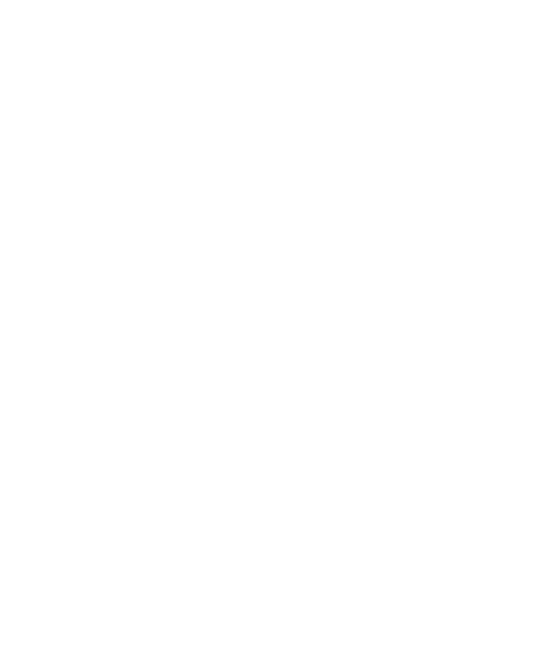